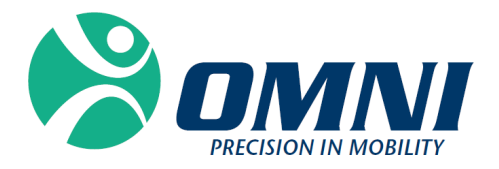

# OMNIBotics<sup>TM</sup> Station

**INSTRUCTIONS FOR USE** 

# C€ 2797

(CE is applied for use of OMNIBotics Station with Knee Application only)

# Manufactured by:

**OMNIIife science, Inc., (OMNI)** 480 Paramount Drive Raynham, MA 02767 www.OMNIIs.com

For technical support call: 2 : 800-448-6664 3 : 508-822-6030

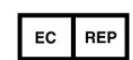

Corin France SAS 157 Rue Lavoisier 38330 Montbonnot Saint-Martin France

#### Standards

This product complies with the standards for medical electrical devices EN 60601-1 (2007): Medical electrical equipment (General requirements for basic safety and essential performance) EN 60601-1-2 (2007): Medical electrical equipment (General requirements for basic safety and essential performance - Collateral standard: Electromagnetic compatibility - Requirements and tests) This product has been certified by TÜV Rheinland of North America following UL 60601-1:2003 R4.06, CAN/CSA-C22.2 NO. 601.1-M90, CAN/CSA-C22.2 NO. 60601-1-1-02 (R06), and IEC 60601-1-1:2000.

## Copyright

© 2015 OMNI. All rights reserved. Reproduction or transmission of this document (or part of this document) in any format or by any means without written permission from OMNI is not authorized.

#### **Commercial Brand**

OMNIBotics Bone Morphing<sup>®</sup> Technology, OMNIBot<sup>®</sup>, and OMNIBotics<sup>™</sup> are trademarks registered by OMNI.

#### Patents

The OMNIBotics System, OMNI ART<sup>™</sup> Knee Application, Instruments, BalanceBot<sup>™</sup> and OMNIBot<sup>™</sup> are protected by the following patents: US 10,441,437, US 10,321, 904, US 10,383,638, US 10,285,683, US 9,684,768, US 9,421,019, US 9,220,571, US 9,220,510, US 9,050,132, US 9,033,958, US 8,990,052, US 8,880,152, US 8,626,267, US 8,214,016, US 8,126,533, US 8,096,997; US 7,691,108, EP 1 635 715 (FR, GB), DE 602004048029.0, FR 2 856 268, FR 2 852 223, CA 2,954,125, EP 3 273 868 (FR, GB), AU 2016235175. Other patents pending.

### Licenses

The OMNIBotics System design is the exclusive property of OMNI. Any copying either in part or in whole is strictly prohibited.

### Modifications

The information given in this document is subject to modification without notice. We have done our utmost to ensure the accuracy of the information given in this document.

# Training options

For safe and effective use of the medical device, the following training courses are recommended:

| Name                                             | Reference | Duration | Frequency                                          |
|--------------------------------------------------|-----------|----------|----------------------------------------------------|
| OMNIBotics <sup>™</sup> Station Instructions for | IFU-037   | 2 hours  | Surgeon and OMNI personnel to be trained annually. |
| Use                                              |           |          | Hospital staff on installation and as needed.      |
| OMNIBotics Total Hip Application                 | IFU-034   | 2 hours  | Surgeon and OMNI personnel to be trained annually. |
| Instructions for Use*                            |           |          | Hospital staff on installation and as needed.      |
| OMNIBotics Knee System – ART™ Knee               | IFU-036   | 2 hours  | Surgeon and OMNI personnel to be trained annually. |
| Application Instructions for Use                 |           |          | Hospital staff on installation and as needed.      |

\* OMNIBotics Total Hip System is only cleared for use in the USA

Table 1 - Description and reference codes for training courses

# CONTENTS

| 1                                                                                        | INTRODUCTION                                                                                                    | 6                                                                                                    |
|------------------------------------------------------------------------------------------|----------------------------------------------------------------------------------------------------|----------------------------------------------------------------------------------------------------|
| 1.1                                                                                      | Purpose of document                                                                                                    | 6                                                                                                    |
| 1.2                                                                                      | Scope                                                                                                    | 6                                                                                                    |
| 1.3                                                                                      | Conventions                                                                                                    | 6                                                                                                    |
| 1.4                                                                                      | Associated documents                                                                                                    | 8                                                                                                    |
| 1.5                                                                                      | SAFETY PRECAUTIONS                                                                                                    | 9                                                                                                    |
| 1.6                                                                                      | Special conditions for use                                                                                                    |                                                                                                    |
| 2                                                                                        | GENERAL SPECIFICATIONS                                                                                                    | 15                                                                                                    |
| 2.1                                                                                      | OMNIBOTICS STATION SPECIFICATIONS                                                                                                    | 15                                                                                                    |
| 2.2                                                                                      | Enclosure Specifications                                                                                                    | 16                                                                                                    |
| 2.3                                                                                      | Electromagnetic Environmental Conditions                                                                                                    | 16                                                                                                    |
| 2.4                                                                                      | OMNIBOTICS STATION PRESENTATION                                                                                                    |                                                                                                    |
|                                                                                          |                                                                                                    |                                                                                                    |
| 3                                                                                        | USING THE OMNIBOTICS STATION                                                                                                    | 23                                                                                                    |
| <b>3</b><br>3.1                                                                          | USING THE OMNIBOTICS STATION                                                                                                    | 23                                                                                                    |
| <b>3</b><br>3.1<br>3.2                                                                   | USING THE OMNIBOTICS STATION<br>CAMERA AND LAPTOP ATTACHMENT<br>CAMERA AND LAPTOP DISASSEMBLY.                                                                                                    | 23<br>23<br>26                                                                                                    |
| 3.1<br>3.2<br>3.3                                                                        | USING THE OMNIBOTICS STATION<br>Camera and Laptop Attachment<br>Camera and Laptop Disassembly<br>Camera Information                                                                                                    | 23<br>23<br>26<br>29                                                                                                    |
| 3.1<br>3.2<br>3.3<br>3.4                                                                 | USING THE OMNIBOTICS STATION<br>CAMERA AND LAPTOP ATTACHMENT<br>CAMERA AND LAPTOP DISASSEMBLY.<br>CAMERA INFORMATION<br>LAPTOP INFORMATION.                                                                                                    |                                                                                                    |
| 3.1<br>3.2<br>3.3<br>3.4<br>3.5                                                          | USING THE OMNIBOTICS STATION<br>CAMERA AND LAPTOP ATTACHMENT<br>CAMERA AND LAPTOP DISASSEMBLY<br>CAMERA INFORMATION<br>LAPTOP INFORMATION<br>POSITIONING IN THE OPERATING THEATER                                                                                                    | <b> 23</b><br>23<br>26<br>29<br>32<br>33                                                                                    |
| 3<br>3.1<br>3.2<br>3.3<br>3.4<br>3.5<br>3.6                                              | USING THE OMNIBOTICS STATION<br>CAMERA AND LAPTOP ATTACHMENT<br>CAMERA AND LAPTOP DISASSEMBLY.<br>CAMERA INFORMATION<br>LAPTOP INFORMATION.<br>POSITIONING IN THE OPERATING THEATER.<br>CONNECTING THE POWER SUPPLY AND SWITCHING ON                                                                                                    | <b> 23</b><br>23<br>26<br>29<br>32<br>33<br>36                                                                              |
| 3.1<br>3.2<br>3.3<br>3.4<br>3.5<br>3.6<br>3.7                                            | USING THE OMNIBOTICS STATION<br>CAMERA AND LAPTOP ATTACHMENT<br>CAMERA AND LAPTOP DISASSEMBLY<br>CAMERA INFORMATION<br>LAPTOP INFORMATION<br>POSITIONING IN THE OPERATING THEATER<br>CONNECTING THE OPERATING THEATER<br>CONNECTING THE POWER SUPPLY AND SWITCHING ON<br>LAPTOP DOCKING STATION CONNECTIONS                                                                                                    | 23<br>23<br>26<br>29<br>29<br>32<br>33<br>33<br>36<br>38                                                                    |
| 3.1<br>3.2<br>3.3<br>3.4<br>3.5<br>3.6<br>3.7<br>3.8                                     | USING THE OMNIBOTICS STATION                                                                                                    | 23<br>23<br>26<br>29<br>32<br>33<br>33<br>36<br>38<br>39                                                                    |
| 3.1<br>3.2<br>3.3<br>3.4<br>3.5<br>3.6<br>3.7<br>3.8<br>3.9                              | USING THE OMNIBOTICS STATION<br>CAMERA AND LAPTOP ATTACHMENT<br>CAMERA AND LAPTOP DISASSEMBLY<br>CAMERA INFORMATION<br>LAPTOP INFORMATION<br>POSITIONING IN THE OPERATING THEATER<br>CONNECTING THE POWER SUPPLY AND SWITCHING ON<br>LAPTOP DOCKING STATION CONNECTIONS<br>ENCLOSURE BOX CONNECTIONS<br>FOOT SWITCH OPERATION                                                                                     | 23         23         26         29         32         33         36         38         39         41                       |
| 3<br>3.1<br>3.2<br>3.3<br>3.4<br>3.5<br>3.6<br>3.7<br>3.8<br>3.9<br>3.10                 | USING THE OMNIBOTICS STATION<br>CAMERA AND LAPTOP ATTACHMENT<br>CAMERA AND LAPTOP DISASSEMBLY<br>CAMERA INFORMATION<br>LAPTOP INFORMATION<br>POSITIONING IN THE OPERATING THEATER<br>CONNECTING THE POWER SUPPLY AND SWITCHING ON<br>LAPTOP DOCKING STATION CONNECTIONS<br>ENCLOSURE BOX CONNECTIONS<br>FOOT SWITCH OPERATION<br>D APPLICATION SYSTEM                                                             | 23         23         26         29         32         33         36         38         39         41         42            |
| 3.1<br>3.2<br>3.3<br>3.4<br>3.5<br>3.6<br>3.7<br>3.8<br>3.9<br>3.10<br>3.11              | USING THE OMNIBOTICS STATION<br>CAMERA AND LAPTOP ATTACHMENT<br>CAMERA AND LAPTOP DISASSEMBLY.<br>CAMERA INFORMATION<br>LAPTOP INFORMATION<br>POSITIONING IN THE OPERATING THEATER<br>CONNECTING THE POWER SUPPLY AND SWITCHING ON<br>LAPTOP DOCKING STATION CONNECTIONS.<br>ENCLOSURE BOX CONNECTIONS<br>FOOT SWITCH OPERATION<br>O APPLICATION SYSTEM<br>1 SHUT DOWN AND STORAGE                                | 23         23         26         29         32         33         36         38         39         41         56            |
| 3<br>3.1<br>3.2<br>3.3<br>3.4<br>3.5<br>3.6<br>3.7<br>3.8<br>3.9<br>3.10<br>3.11<br>3.12 | USING THE OMNIBOTICS STATION<br>CAMERA AND LAPTOP ATTACHMENT<br>CAMERA AND LAPTOP DISASSEMBLY<br>CAMERA INFORMATION<br>LAPTOP INFORMATION<br>POSITIONING IN THE OPERATING THEATER<br>CONNECTING THE POWER SUPPLY AND SWITCHING ON<br>LAPTOP DOCKING STATION CONNECTIONS<br>ENCLOSURE BOX CONNECTIONS<br>FOOT SWITCH OPERATION<br>O APPLICATION SYSTEM<br>1 SHUT DOWN AND STORAGE<br>2 TRANSPORTATION INSTRUCTIONS | 23         23         26         29         32         33         36         38         39         41         56         57 |

| 3.13       | DECONTAMINATION OF THE OMNIBOTICS STATION | 59       |
|------------|-------------------------------------------|----------|
| 4          | TROUBLESHOOTING                           | 60       |
| 5          | MAINTENANCE AND REPAIRS                   | 65       |
| 5.1<br>5.2 | GENERAL MAINTENANCE<br>Fuse Replacement   | 65<br>65 |
| 6          | PRODUCT RECYCLING                         | 66       |
| 7          | PRODUCT CODES                             | 67       |

## **1** Introduction

#### **1.1** Purpose of document

This document provides a set of instructions for the use of the OMNIBotics Station in conjunction with either the OMNIBotics Total Knee System or the OMNIBotics Total Hip System (OMNIBotics Total Hip System is only cleared for use in the USA).

It facilitates routine use of the system and also the initial troubleshooting and maintenance phases.

This document is intended for anyone intended to use the OMNIBotics Station in a surgery. This includes the surgeon user and surgical staff.

#### 1.2 Scope

This document details instructions for use of the OMNIBotics Station and accessories. This document facilitates set-up of the station and its routine use, as well as basic troubleshooting and maintenance activities. It is intended for any sales representative or hospital staff member that will be assisting in a surgical procedure or providing supervision of the system. These personnel should also be trained on the OMNIBotics software applications and complete any additional training requirements set by OMNI.

Intended Use: The OMNIBotics Station is intended for use during stereotaxic surgery to aid the surgeon in locating anatomical structures and aligning the endoprostheses with the anatomical structures. The OMNIBotics Station is for use solely with OMNIBotics software applications.

#### 1.3 Conventions

|            | Manufacturer        |
|------------|---------------------|
| REF        | Catalogue Reference |
| SN         | Serial Number       |
| YYYY-MM-DD | Date of Manufacture |

|                           | Fuse                                                                                                    |
|---------------------------|----------------------------------------------------------------------------------------------------|
| Alternating current       | Alternating Current                                                                                                    |
| Potential<br>Equalization | Potential Equalization                                                                                                    |
|                           | Temperature limitation for the device                                                                                                    |
| X                         | The equipment must not be disposed of with other rubbish but must be disposed of in a selective collection to be evaluated, reused or recycled. |
| ×                         | Type BF applied part                                                                                                    |
| IP 20                     | Protection Coefficient                                                                                                    |
|                           | Pushing prohibited                                                                                                    |

| Carlo    | Follow instructions for use                     |
|----------|-------------------------------------------------|
| FRAGILE  | Item is Fragile and should be handled with care |
| <i>‰</i> | Humidity limitation for the device              |
|          | Atmospheric pressure limitation for the device  |

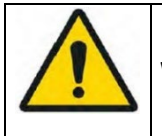

**WARNING:** This symbol precedes any hazard involving the health and/or safety of users and patients.

**RECOMMENDATION:** This symbol precedes any advice on the use of the system, which has no incidence on the health and/or safety of users and patients.

#### **1.4** Associated documents

- OMNIBotics Tracker Kit Instructions for Use (IFU-035)
- OMNIBotics Knee System ART<sup>™</sup> Knee Application Instructions for Use (IFU-036)

- OMNI ART and OMNIBot System Instrumentation (IFU-039)
- OMNIBotics BalanceBot Instrumentation (IFU-040)
- OMNIBotics<sup>™</sup> Total Hip Application Instructions for Use (IFU-034)
- OMNIBotics CATH Hip Instrumentation Instructions for Use (IFU-035)

#### 1.5 Safety precautions

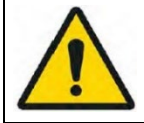

**WARNING:** Personnel using the OMNIBotics Station should be trained by a OMNI Technical Services Representative or by an appropriate person approved by OMNI.

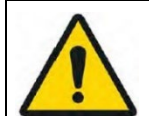

**WARNING:** The camera is a high-precision optical instrument. Mechanical shock may adversely affect accuracy even if no superficial damage is visible. If damage is suspected, do not use the OMNIBotics Station until accuracy and precision can be verified.

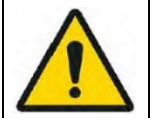

WARNING: Always have an appropriate manual instrument set on hand in case of system failure.

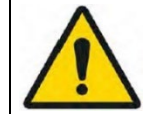

**WARNING:** Before starting an application, check that all instruments and accessories are available for the surgery and that they are the ones listed in the Instructions for Use of the application.

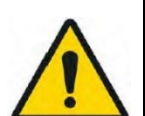

**WARNING:** The surgeon must be aware that the success of the surgery depends on the surgeon's knowledge and level of experience with the OMNIBotics System. It is the duty of the surgeon to make sure that they understand all relevant technical aspects and regulatory restrictions that apply to the OMNIBotics System, and that he or she receives the proper training from a qualified OMNI Technical Services Representative before using the system.

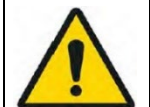

**WARNING:** The OMNIBotics Station should **not** be sterilized **under any circumstance**. It should, however, be decontaminated before and after each surgical procedure. For decontamination instructions refer to §3.15

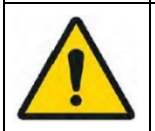

**WARNING:** Never immerse the OMNIBotics Station in water or other liquid. Liquid spills may damage the system and create electric shock or fire hazards. In this event, immediately turn off the station and call OMNI technical support.

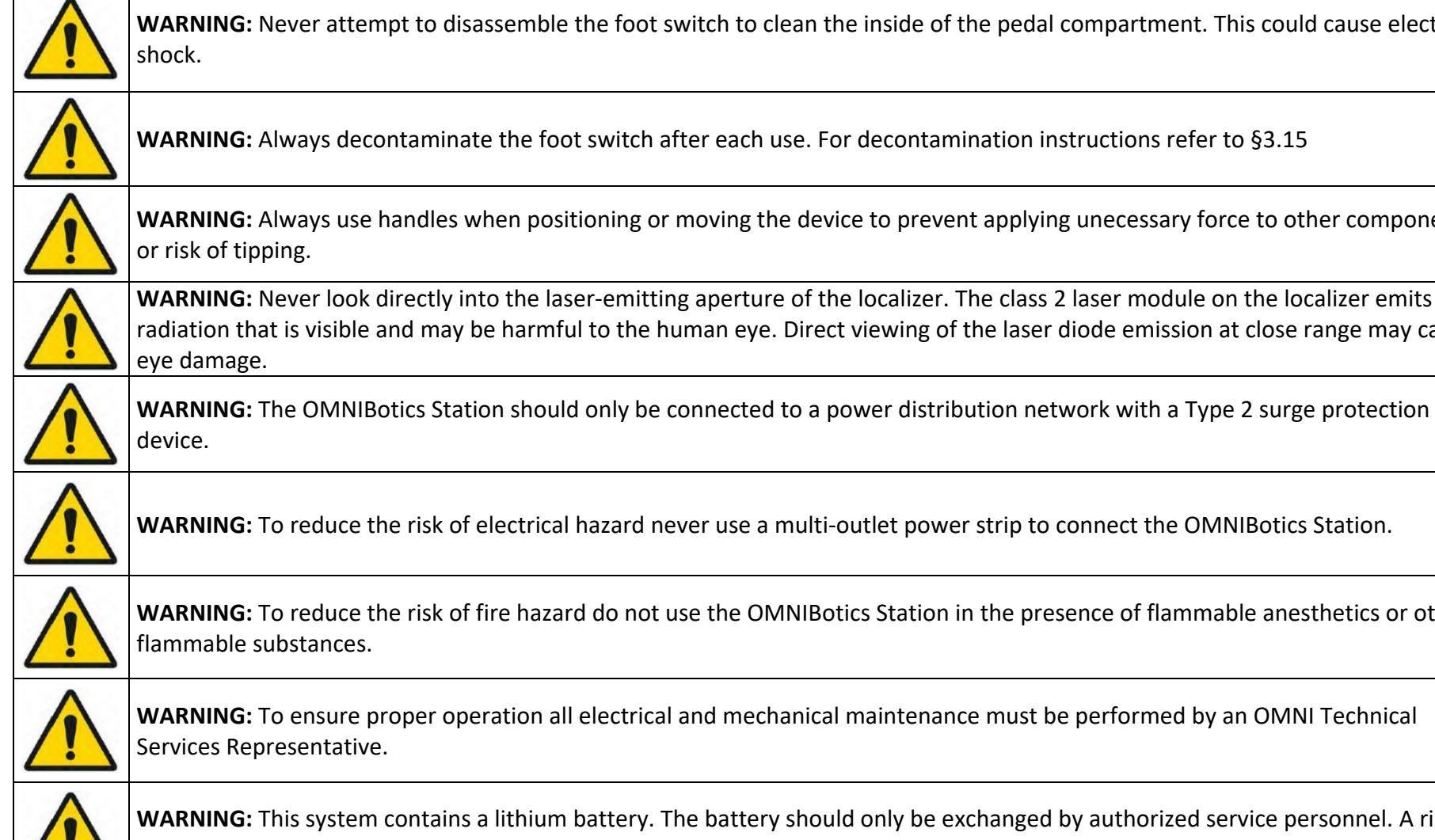

WARNING: Never attempt to disassemble the foot switch to clean the inside of the pedal compartment. This could cause electric shock.

WARNING: Always decontaminate the foot switch after each use. For decontamination instructions refer to §3.15

**WARNING:** Always use handles when positioning or moving the device to prevent applying unecessary force to other components or risk of tipping.

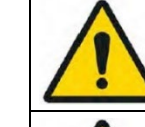

radiation that is visible and may be harmful to the human eye. Direct viewing of the laser diode emission at close range may cause eye damage.

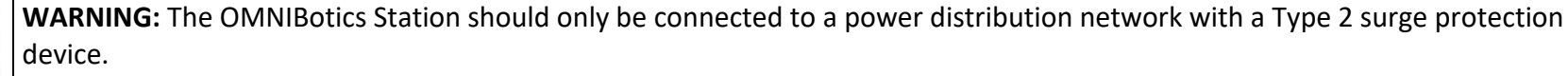

WARNING: To reduce the risk of electrical hazard never use a multi-outlet power strip to connect the OMNIBotics Station.

WARNING: To reduce the risk of fire hazard do not use the OMNIBotics Station in the presence of flammable anesthetics or other flammable substances.

WARNING: To ensure proper operation all electrical and mechanical maintenance must be performed by an OMNI Technical Services Representative.

WARNING: This system contains a lithium battery. The battery should only be exchanged by authorized service personnel. A risk of explosion from incorrect installation or improper use may possibly occur.

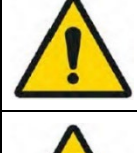

WARNING: To avoid electrical shock unplug the OMNIBotics Station from the power supply before replacing a fuse.

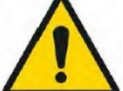

**WARNING:** To avoid performance or safety issues do not connect any other units to the OMNIBotics Station other than specified components of the system.

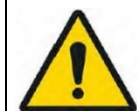

**WARNING:** If the OMNIBotics Station is linked to another electromechanical device via the equipotential connection, the global system must be compliant with IEC 60601-1.

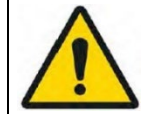

**WARNING:** Check before use that the two spare fuses delivered with the system are available. See section 5.2 for fuse replacements.

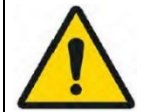

WARNING: To avoid electric shock, the OMNIBotics Station must be connected only to a supply network with a protective ground.

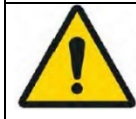

**WARNING:** To avoid electrical shock never touch the patient and the contacts on any of the connectors simultaneously.

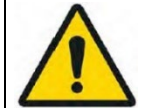

**WARNING:** To avoid performance or safety issues Ddo not connect any other units to the enclosure box other than specified components of the OMNIBot system.

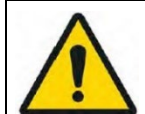

**WARNING:** The use of cables other than those specified or manufactured by OMNI may result in change of safety conditions. Therefore, it is strictly forbidden to use non-authorized cables.

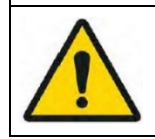

WARNING: To avoid damage to the system transport should only be undertaken under conditions described in section 3.13

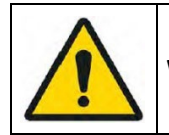

**WARNING:** To avoid performance or safety issues, any modification to the OMNIBotics system is prohibited.

**<u>Caution</u>**: Federal (USA) Law restricts this device to sale by or on the order of a physician.

#### 1.6 Special conditions for use

**RECOMMENDATION:** Read and understand the entire user manual and associated documents before using the OMNIBotics Station.

**RECOMMENDATION:** Access to the computer and electrical systems contained in the OMNIBotics Station is strictly reserved for personnel approved by OMNI.

**RECOMMENDATION:** The user must check the external appearance of the station after each time it is transported; if a mechanical anomaly is detected, do not use the station. Call technical support as outlined on page 1. Check that the system is functioning correctly after each time it is transported. To do this, use the diagnostic tools provided by the "Application System". The minimum required tests are to test the localizer, pedal, both touch screens, and OMNIBot (if applicable). For further information, refer to the instructions for use for the "Application System".

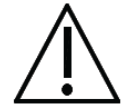

**RECOMMENDATION:** OMNIBotics Station is a tool intended for use by a surgeon. It provides functions that measure, calculate and display specific information about the patient, enabling the surgeon to make decisions. It assists the surgeon in performing optimal surgery, but it must, in no way whatsoever, be used as an automatic system. Suggestions made by the software as a result of data collection, must be regarded from an informed critical viewpoint. As with all computer systems, each gesture must be performed with consideration of the possible errors. This system can only be used by a surgeon fully trained in the conventional operative technique and computer assisted technique. The benefits provided by the system are intended to limit the number and seriousness of failures in relation to a similar procedure performed without OMNIBotics Station assistance.

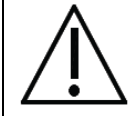

**RECOMMENDATION:** Care should be taken when cleaning the localizer due to the delicate nature of the infra-red lenses. Refer to section 3.3 for further information.

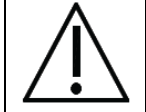

**RECOMMENDATION:** Always engage the brakes of the OMNIBotics Station when in use.

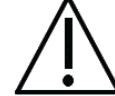

**RECOMMENDATION:** Do not tilt the OMNIBotics Station more than 10° with reference to the horizontal. Always put the station in the transport position before transporting the station.

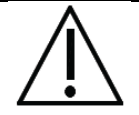

**RECOMMENDATION:** Never disconnect or connect the localizer while the station is in use.

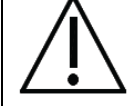

**RECOMMENDATION:** Follow the electrical connection details for the OMNIBotics Station shown on the identification label.

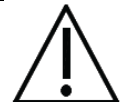

**RECOMMENDATION:** The OMNIBotics Station must only be powered on by first pressing the power switch on the Enclosure Box and then pressing the Power Button on the laptop.

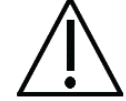

**RECOMMENDATION:** The OMNIBotics Station must only be powered off by first shutting down the software and then pressing the main power switch on the enclosure.

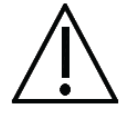

**RECOMMENDATION:** In order to avoid any issues while saving the navigation data, please use the blank USB Drive provided in the Universal Tracker Kit.

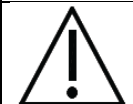

**RECOMMENDATION:** Assign a dedicated USB Drive to the station for the storing of case reports.

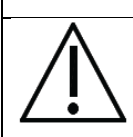

**RECOMMENDATION:** Wait at least 10 seconds after turning off the station before restarting.

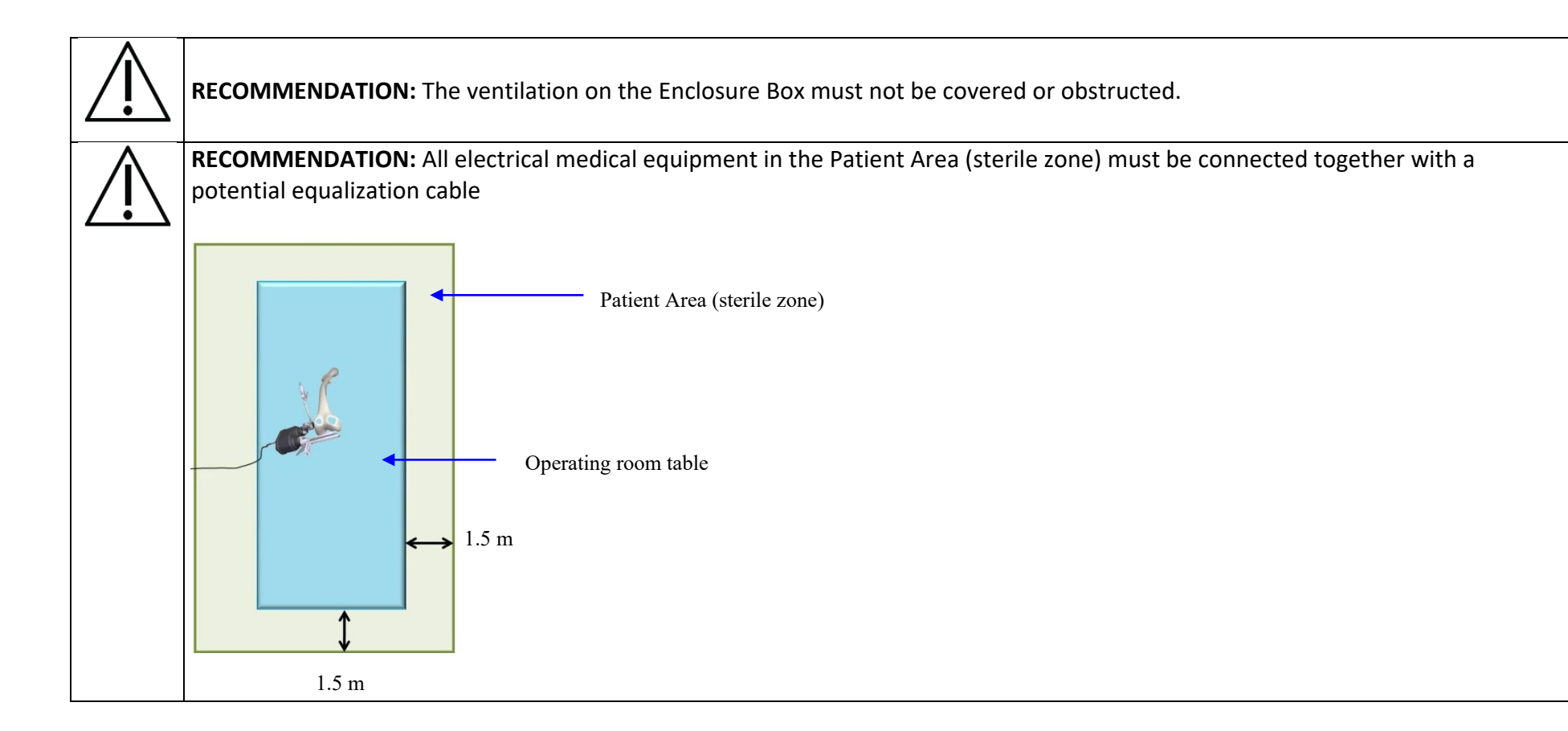

# 2 General Specifications

#### 2.1 OMNIBotics Station Specifications

| OMNIBotics <sup>™</sup> Station                    |                                                      |  |
|----------------------------------------------------|------------------------------------------------------|--|
| Packed dimensions                                  |                                                      |  |
| Case 1 – Laptop, camera, OMNIBot motor             | 31 x 20 x 12 in (width x depth x height)             |  |
| Case 2 – Enclosure, Monitor, Foot switch           | 34 x 24 x 21 in                                      |  |
| Case 3 – Wheelbase, Drawer                         | 33 x 24 x 19 in                                      |  |
| Case 4 – Mast, Camera Arm, Docking Station         | 65 x 23 x 15 in                                      |  |
| Unpacked dimensions                                | 20 x 20 x 78 in (width x depth x height)             |  |
| Weight                                             | 150 lbs (approximate)                                |  |
| Environmental conditions for use                   | Temperature 15 to 30 ° Celsius, Humidity 30 to 75 %, |  |
|                                                    | Pressure 70 to 106 kPA                               |  |
| Environmental conditions for storage and transport | Temperature -10 to 50° Celsius, Humidity 30 to 90%,  |  |
|                                                    | Pressure 70 to 106 kPa                               |  |
| Types of interface                                 | Video: VGA (for additional display screen)           |  |
|                                                    | Communications: Serial, USB (3.0 x 1, 2.0 x 3) (for  |  |
|                                                    | writing reports onto a USB drive)                    |  |
| Major power supply depending on the country        | AC 100-240 50-60 Hz 8-2A                             |  |
| Length of power cable                              | 5m                                                   |  |
| Protection                                         | IP20                                                 |  |
| Foot S                                             | Switch                                               |  |
| Dimensions                                         | 11.8 x 8 x 2 in (width x depth x height)             |  |
| Weight                                             | 5.2 lbs                                              |  |
| Protection                                         | IP68                                                 |  |
| Length of connection cable to the station          | 5m                                                   |  |

#### 2.2 Enclosure Specifications

| Enclosure Box   |                                             |  |
|-----------------|---------------------------------------------|--|
| Dimensions      | 13 x 16.7 x 9.5 in (width x depth x height) |  |
| Weight          | 20 lbs (approximately)                      |  |
| Interface types | Communication: USB x 2                      |  |
|                 | OMNIBot Motor Unit: Fisher connection       |  |
|                 | BalanceBot Motor Unit: Fisher connection    |  |
| Protection      | IP20                                        |  |

#### 2.3 Electromagnetic Environmental Conditions

#### Guidance and manufacturer's declaration – electromagnetic emissions

The OMNIBotics Station and both BalanceBot and OMNIBot options (for use with Knee application only) are intended for use in the electromagnetic environment specified below. The customer or user of the OMNIBotics Station and OMNIBot optionshould ensure that the devices are used in such an environment.

The emissions characteristics of this equipment make it suitable for use in industrial areas and hospitals (CISPR 11 class A). If it is used in a residential environment (for which CISPR 11 class B is normally required) this equipment might not offer adequate protection to radio-frequency communication services. The user might need to take mitigation measures, such as relocating or re-orienting the equipment.

| Emissions test                                         | Compliance | Electromagnetic environment—guidance                           |
|--------------------------------------------------------|------------|----------------------------------------------------------------|
| RF emissions CISPR 11                                  | Group 1    | The OMNIBotics Station and both BalanceBot and OMNIBot         |
|                                                        |            | options use RF energy only for their internal function.        |
|                                                        |            | Therefore, its RF emissions are very low and are not likely to |
|                                                        |            | cause any interference in nearby electronic equipment.         |
| RF emissions CISPR 11                                  | Class A    | The OMNIBotics Station and both BalanceBot and OMNIBot         |
| Harmonic Emissions                                     | A          | options are suitable for use in all establishments, excluding  |
| IEC 61000-3-2                                          |            | domestic establishments and those directly connected to the    |
| Voltage Fluctuations / Flicker Emissions IEC 61000-3-3 | A          | public low-voltage network that supplies buildings used for    |
|                                                        |            | domestic purposes.                                             |

#### Guidance and manufacturer's declaration – electromagnetic immunity

The OMNIBotics Station and both BalanceBot and OMNIBot options are intended for use in the electromagnetic environment specified below. The customer or user of the OMNIBotics Station and both BalanceBot and OMNIBot options should ensure that the devices are used in such an environment.

| Immunity test              | IEC60601 test level                     | Compliance level                                      | Electromagnetic environment—guidance      |
|----------------------------|-----------------------------------------|-------------------------------------------------------|-------------------------------------------|
| Electrostatic discharge    | ±6 kV contact                           | ±6 kV contact                                         | Floors should be wood, concrete or        |
| (ESD) IEC 61000-4-2        | ±8 kV air                               | ±8 kV air                                             | ceramic tile. If floors are covered with  |
|                            |                                         |                                                       | synthetic material, the relative humidity |
|                            |                                         |                                                       | should be at least 30%.                   |
| Electrical fast transient/ | ±2 kV for power supply lines            | ±2 kV for power supply lines                          | Mains power quality should be that of a   |
| burst IEC 61000-4-4        | ±1 kV for input/output lines            | ±1 kV for input/output lines                          | typical commercial or hospital            |
|                            |                                         |                                                       | environment.                              |
| Surge                      | ±1 kV between phases                    | ±1 kV between phases                                  | Mains power quality should be that of a   |
| IEC 61000-4-5              | ±2 kV between phase and ground          | ±2 kV between phase and                               | typical commercial or hospital            |
|                            |                                         | ground                                                | environment.                              |
| Voltage dips, short        | <5 % UT (>95 % dip in UT) for 0,5 cycle | <5 % U $_{\rm T}$ (>95 % dip in U $_{\rm T}$ ) for    | Mains power quality should be that of a   |
| interruptions and          | 40 % UT (60 % dip in UT) for 5 cycles   | 0,5 cycle                                             | typical commercial or hospital            |
| voltage variations on      | 70 % UT (30 % dip in UT) for 25 cycles  | 40 % U <sub>T</sub> (60 % dip in U <sub>T</sub> ) for | environment.                              |
| power supply input lines   | <5 % UT (>95 % dip in UT) for 5 s       | 5 cycles                                              | If the user of the OMNIBotics Station and |
| IEC 61000-4-11             |                                         | 70 % U <sub>T</sub> (30 % dip in U <sub>T</sub> ) for | both BalanceBot and OMNIBot options       |
|                            |                                         | 25 cycles                                             | requires continued operation during       |
|                            |                                         | $<5 \% U_T$ (>95 % dip in U <sub>T</sub> ) for        | power mains interruptions, it is          |
|                            |                                         | 5 s                                                   | recommended that the OMNIBotics           |
|                            |                                         |                                                       | Station be powered from an                |
|                            |                                         |                                                       | uninterruptible power source.             |
| Power frequency            | 3 A/m                                   | 3 A/m                                                 | Power frequency magnetic fields should    |
| (50/60Hz) magnetic field   |                                         |                                                       | be at levels characteristic of a typical  |
| IEC 61000-4-8              |                                         |                                                       |                                           |

|                                                                          | location in a typical commercial or hospital |
|--------------------------------------------------------------------------|----------------------------------------------|
|                                                                          | environment.                                 |
| NOTE: UT is the AC mains voltage prior to application of the test levels | vel.                                         |

| Guidance and manufacturer's declaration – electromagnetic immunity                                                                      |       |  |       |  |  |  |
|----------------------------------------------------------------------------------------------------|-------|--|-------|--|--|--|
| The OMNIBotics Station and both BalanceBot and OMNIBot options are intended for use in the electromagnetic environment specified below. |       |  |       |  |  |  |
| The customer or the user of the OMNIBotics Station and both BalanceBot and OMNIBot options should ensure that the devices are used in   |       |  |       |  |  |  |
| such an environment.                                                                                                    |       |  |       |  |  |  |
| Immunity test IEC60601 test Compliance Electromagnetic environment—guidance                                                             |       |  |       |  |  |  |
|                                                                                                    | level |  | level |  |  |  |

|               | 1                             | r            |                                                                                                    |
|---------------|-------------------------------|--------------|----------------------------------------------------------------------------------------------------|
| Conducted RF  |                               |              | Portable and mobile RF communications equipment should                                                                                                    |
| IEC 61000-4-6 | 3 Vrms                        |              | be used no closer to any part of the OMNIBotics Station and                                                                                                    |
|               | 150 kHz to 80                 |              | both BalanceBot and OMNIBot options, including cables,                                                                                                    |
|               | MHz                           |              | than the recommended separation distance calculated from                                                                                                    |
| Radiated RF   |                               |              | the equation applicable to the frequency of the transmitter.                                                                                                    |
| IEC 61000-4-3 | 3 V/m<br>80 MHz to 2,5<br>GHz | 3 V<br>3 V/m | Recommended separation distance<br>d = 1.2 VP<br>d = 1.2 VP 80 MHz to 800 MHz<br>d = 2.3 VP 800 MHz to 2,5 GHz<br>Where P is the maximum output power rating of the<br>transmitter in watts (W) according to the transmitter<br>manufacturer and d is the recommended separation<br>distance in meters (m). Field strengths from fixed RF<br>transmitters, as determined by an electromagnetic site<br>survey, <sup>a</sup> should be less than the compliance level in each<br>frequency range. <sup>b</sup><br>Interference may occur in the vicinity of equipment marked<br>with the following symbol: |
|               |                               |              |                                                                                                    |

NOTE 1: At 80 MHz and 800 MHz, the higher frequency range applies.

NOTE 2: These guidelines may not apply in all situations. Electromagnetic propagation is affected by absorption and reflection from structures, objects and people.

a Field strengths from fixed transmitters, such as base stations for radio (cellular/cordless) telephones and land mobile radios, amateur radio, AM and FM radio broadcast and TV broadcast cannot be predicted theoretically with accuracy. To assess the electromagnetic environment due to fixed RF transmitters, an electromagnetic site survey should be considered. If the measured field strength in the location in which the OMNIBot option is used exceeds the applicable RF compliance level above, the device should be observed to verify normal operation. If abnormal performance is observed, additional measures may be necessary, such as reorienting or relocating the OMNIBot.

b Over the frequency range 150 kHz to 80 MHz, field strengths should be less than 3 V/m.

Recommended separation distances between portable and mobile RF communications equipment and the OMNIBoticsTM Station Station and both BalanceBot and OMNIBot

The OMNIBotics Station and both BalanceBot and OMNIBot options are intended for use in an environment in which radiated RF disturbances are controlled. The customer or user of the OMNIBotics Station and both BalanceBot and OMNIBot options can help prevent electromagnetic interference by maintaining a minimum distance between portable and mobile RF communication equipment (transmitters) and the OMNIBotics Station and both BalanceBot and OMNIBot options as recommended below, according to the maximum output power of the communications equipment.

| Rated maximum output     | Separation distance according to frequency of transmitter (m) |                  |                   |  |
|--------------------------|---------------------------------------------------------------|------------------|-------------------|--|
| power of transmitter (W) | 150 kHz à 80 MHz                                              | 80 MHz à 800 MHz | 800 MHz à 2,5 GHz |  |
|                          | d = 1.2 √P                                                    | d = 1.2 √P       | d = 2.3 √P        |  |
| 0.01                     | 0.12                                                          | 0.12             | 0.23              |  |
| 0.1                      | 0.38                                                          | 0.38             | 0.73              |  |
| 1                        | 1.2                                                           | 1.2              | 2.3               |  |
| 10                       | 3.8                                                           | 3.8              | 7.3               |  |
| 100                      | 12                                                            | 12               | 23                |  |

For transmitters rated at a maximum output power not listed above, the recommended separation distance d in meters (m) can be determined using the equation applicable to the frequency of the transmitter, where P is the maximum output power rating of the transmitter in watts (W) according to the transmitter manufacturer.

NOTE 1: At 80 MHz and 800 MHz, the separation distance for the higher frequency range applies.

NOTE 2: These guidelines may not apply in all situations. Electromagnetic propagation is affected by absorption and reflection from structures, objects and people.

#### Note:

The OMNIBotics Station and both BalanceBot and OMNIBot options are ELECTROMEDICAL DEVICES that need special precautions regarding EMC and need to be installed and put into service according to EMC information provided in this document.

The portable and mobile RF communication equipment can affect MEDICAL ELECTRICAL EQUIPMENT.

The use of cables other than those specified may result in increased EMISSIONS or decreased IMMUNITY of the OMNIBotics Station and both BalanceBot and OMNIBot options. Therefore, it is strictly forbidden to use other cables.

The devices should not be used adjacent to or stacked with other equipment. If adjacent or stacked use is necessary, the devices should be observed to verify normal operation in the configuration in which it will be used.

#### 2.4 OMNIBotics Station Presentation

The OMNIBotics Station is a computer-assisted surgical device incorporating:

- A mechanical structure, consisting of a Mast attached to a Base (with wheels);
- Electrical and electronic equipment : A LCD display, a laptop, and an optical localizer;
- Ergonomic exterior interfaces: 3-button foot switch and laptop equipped with a touchscreen display;
- MMI software (man/machine interface)

The OMNIBotics Station is the basic element ("Hardware") which can run different software applications. The OMNIBotics System is intended to assist the surgeon during orthopedic surgery by making measurements based on anatomical information input by the surgeon.

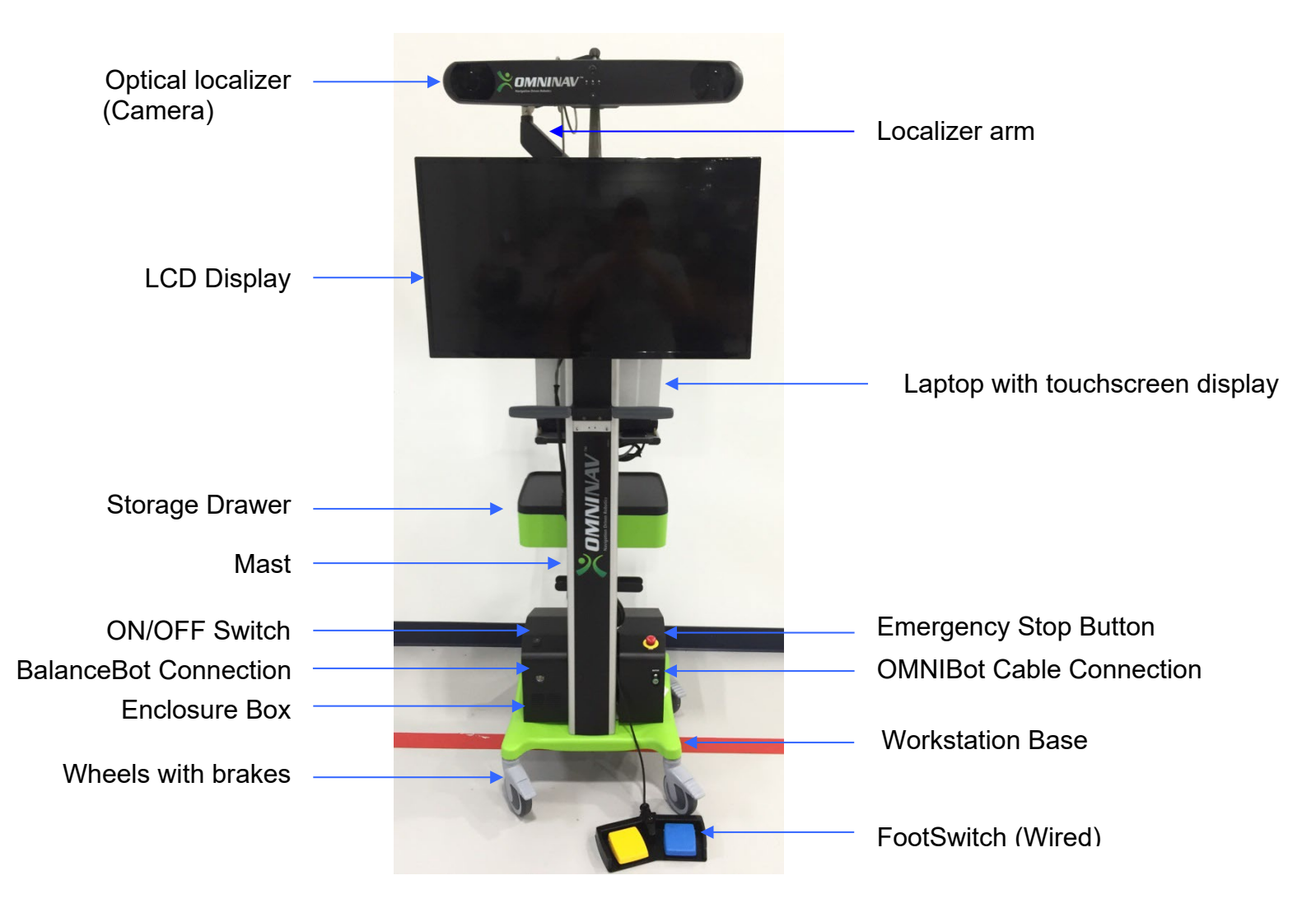

**OMNIBotics Station - Front view** 

# **3** Using the OMNIBotics Station

#### 3.1 Camera and Laptop Attachment

- 1. Open the shipping case containing the camera, laptop, and motor unit (Knee application only). Remove all three and set the motor unit aside for use with the OMNIBot option.
- 2. Install the camera by sliding the mounting attachment on the back of the camera down into the groove of the mounting bracket found on the camera arm. Tighten the thumb screw on top of the mounting bracket to secure the camera in place. Once secure, plug the camera cable into the back of the camera by aligning the red dots.

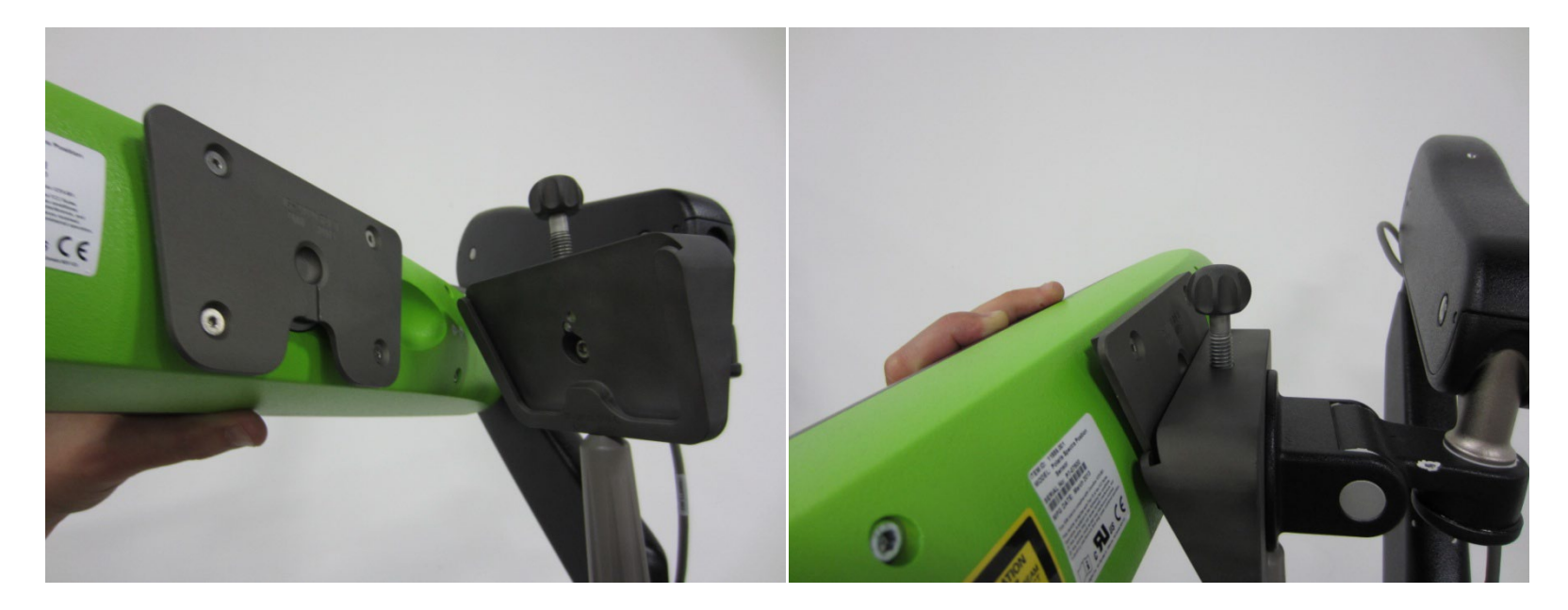

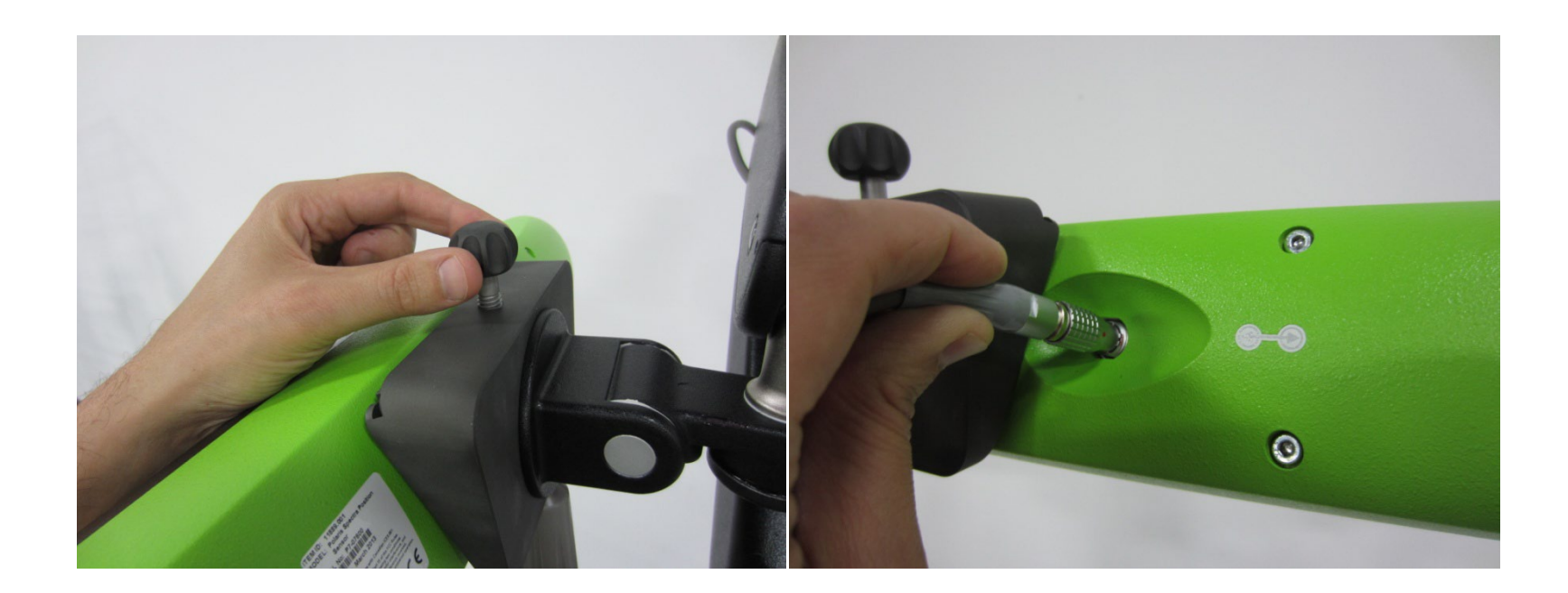

#### ATTENTION:

• Pull connections apart by gripping the connector. Do not pull them apart by tugging on the cable as this can damage the connecting cable and connector pins.

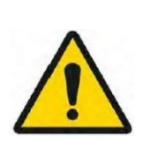

- Do not leave cable connectors where they will get damaged, particularly on the floor, where they can easily be stepped on or rolled over by heavy equipment.
- Do not put heavy objects on cables or cable connectors.
- Never force a connection.
- On push-pull connectors, make sure that the red dots on the connectors are lined up with each other before connection (the double keys of the connector should be aligned).

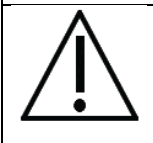

**RECOMMENDATION:** It is good practice to disconnect mains power before connecting or disconnecting cables. Failure to do so may cause damage to the equipment.

- 3. Install the laptop onto the Havis docking station.
  - a. Ensure Docking Station is unlocked by depressing the button in Barrel Lock

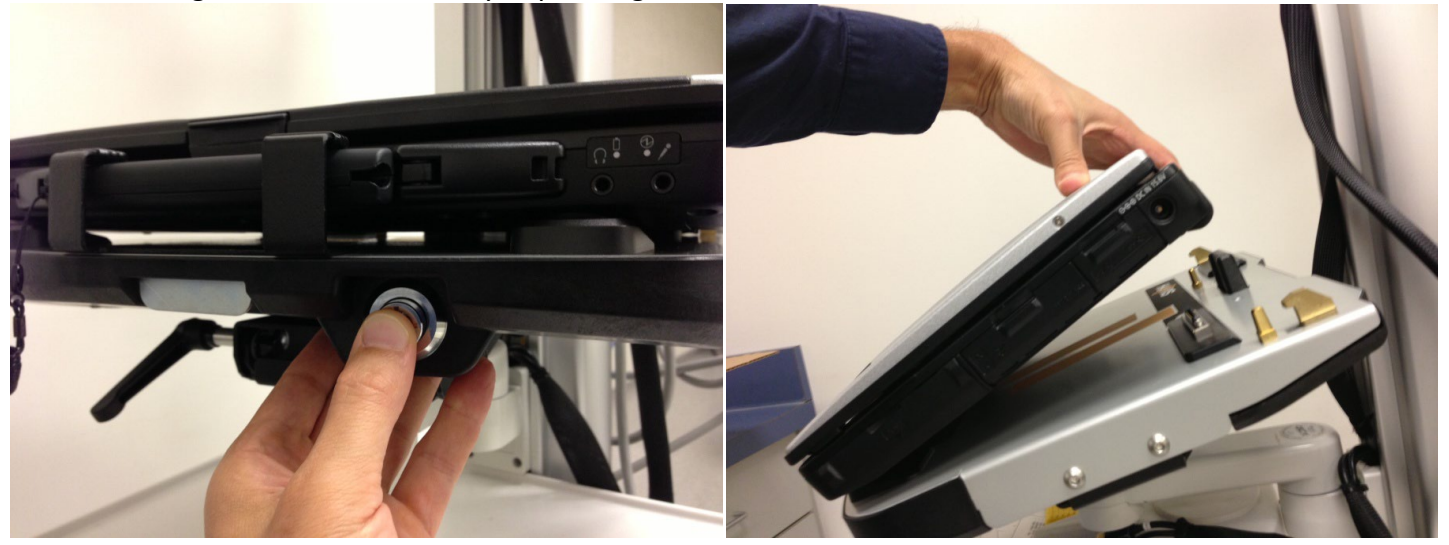

- b. With the rear of computer elevated, insert the front of the computer into the docking station ensuring the computer's handle extends under the front bracket. Center the computer in the docking station when lowering and ensure the front feet of computer are aligned with the plastic guides on the docking station.
- c. Lower the back of computer onto the docking station, ensuring the computer properly aligns with both Locator Pins in Docking Station. With the computer seated on docking station, apply light downward pressure to the rear of the computer and pull the Front Latching Handle forward until latched.

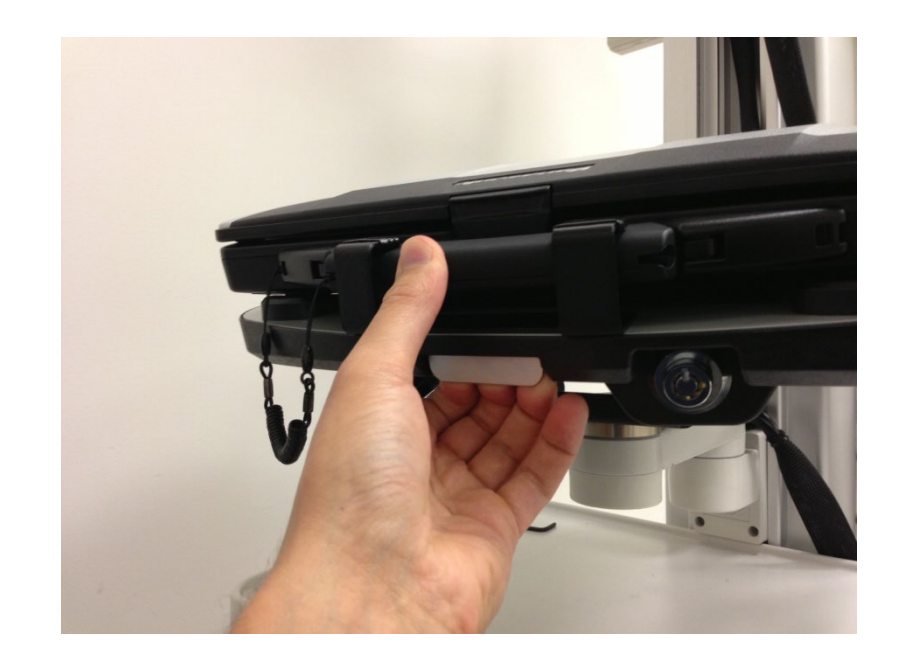

d. If you are leaving the computer unattended at any time, secure it to the Docking Station with the supplied key.

#### 3.2 Camera and Laptop Disassembly

- 1. Ensure required shipping case for camera, laptop, and motor unit is available and open.
- 2. Ensure all components have been properly cleaned and disinfected before transport.

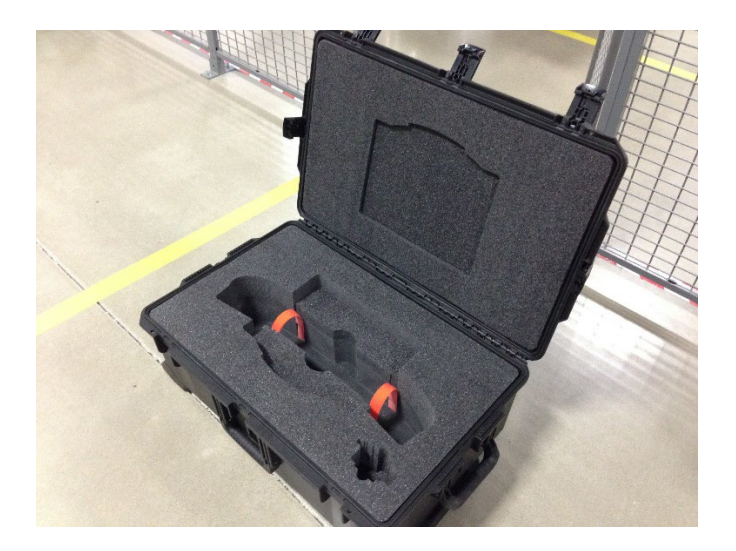

- 3. Unplug camera cord.
- 4. Unscrew the knob on top of the camera mount and slide camera out of the mount.
- 5. Undo 2X orange Velcro straps and place camera in camera pocket.
- 6. Secure camera with 2X orange Velcro straps.

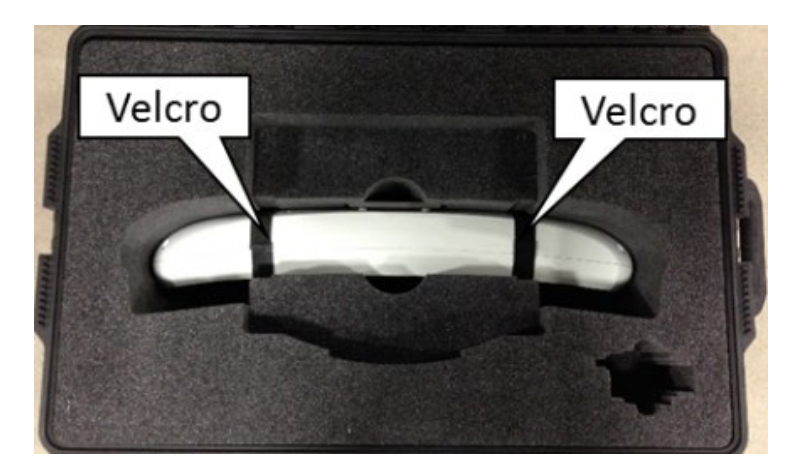

- 6. Depress Barrel Lock to unlatch the Docking Station from the computer. Once unlatched grip both sides of laptop and carefully lift out of the Docking Station, rear end first.
- 7. Place laptop in the laptop pocket of the shipping case so handle is facing away from the hinge of the case.

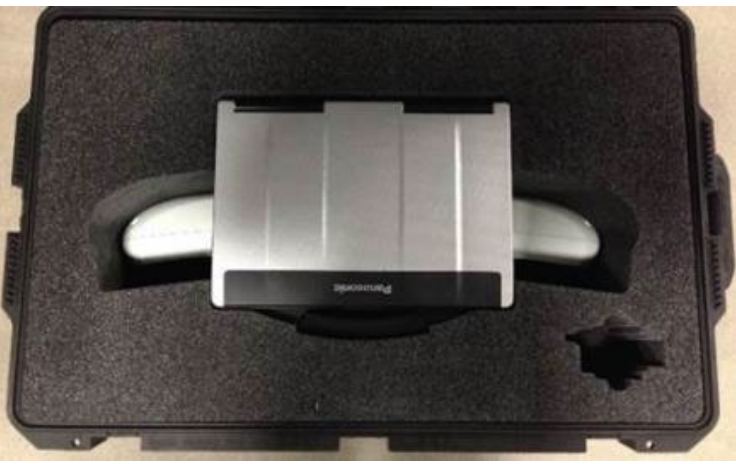

- 8. If transporting motor unit ensure the OMNIBot cable has been unplugged and the enclosure has been removed.
- 9. Place motor unit in motor unit pocket of transport case (if applicable).

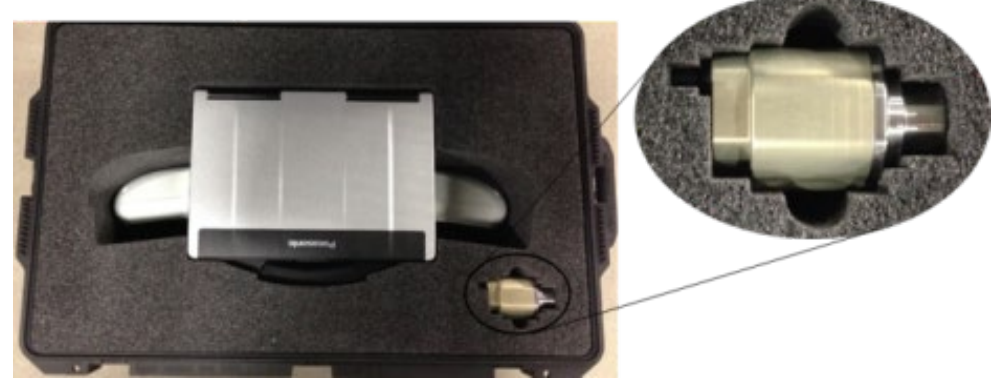

10. Close lid of transport case and secure with 5X external latches.

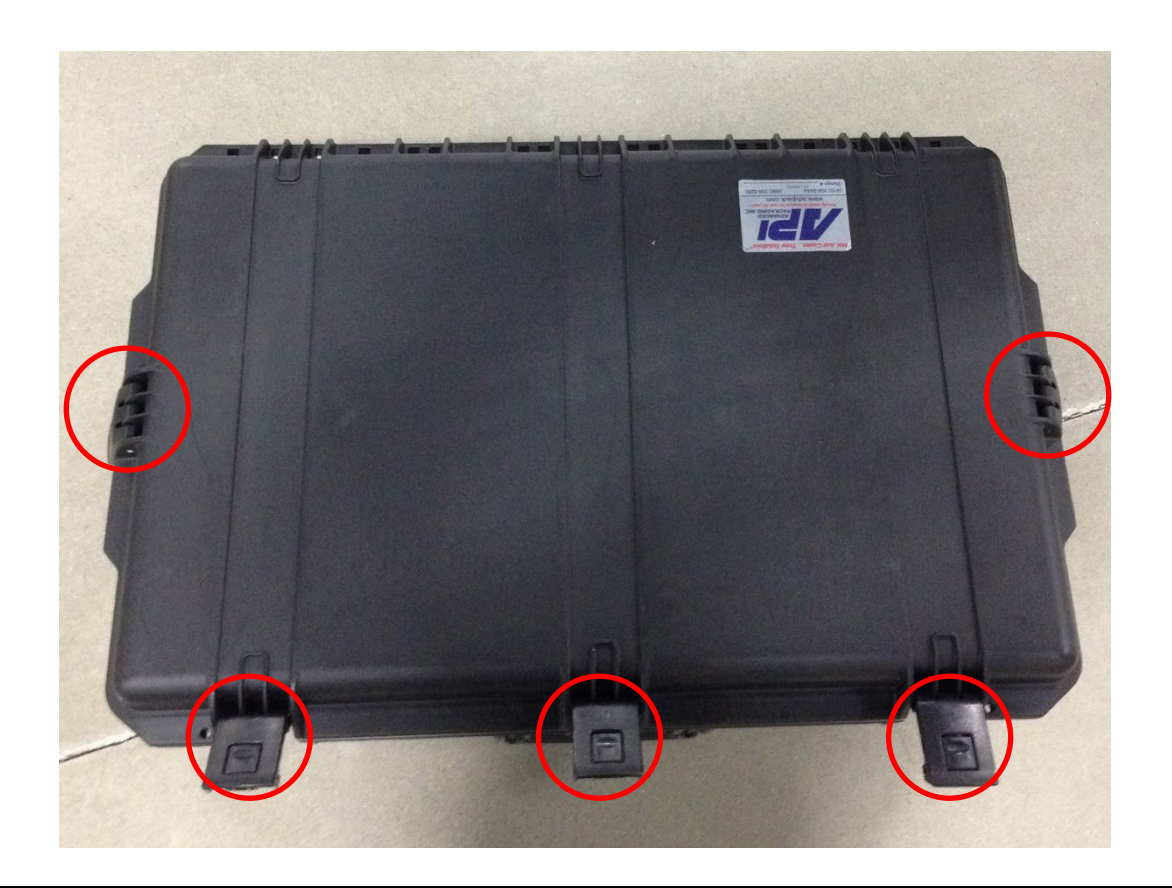

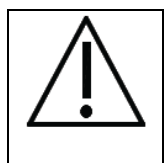

**RECOMMENDATION:** The camera and laptop are intended to be transported in their shipping cases only. Carrying them by hand, unprotected, should be avoided.

#### 3.3 Camera Information

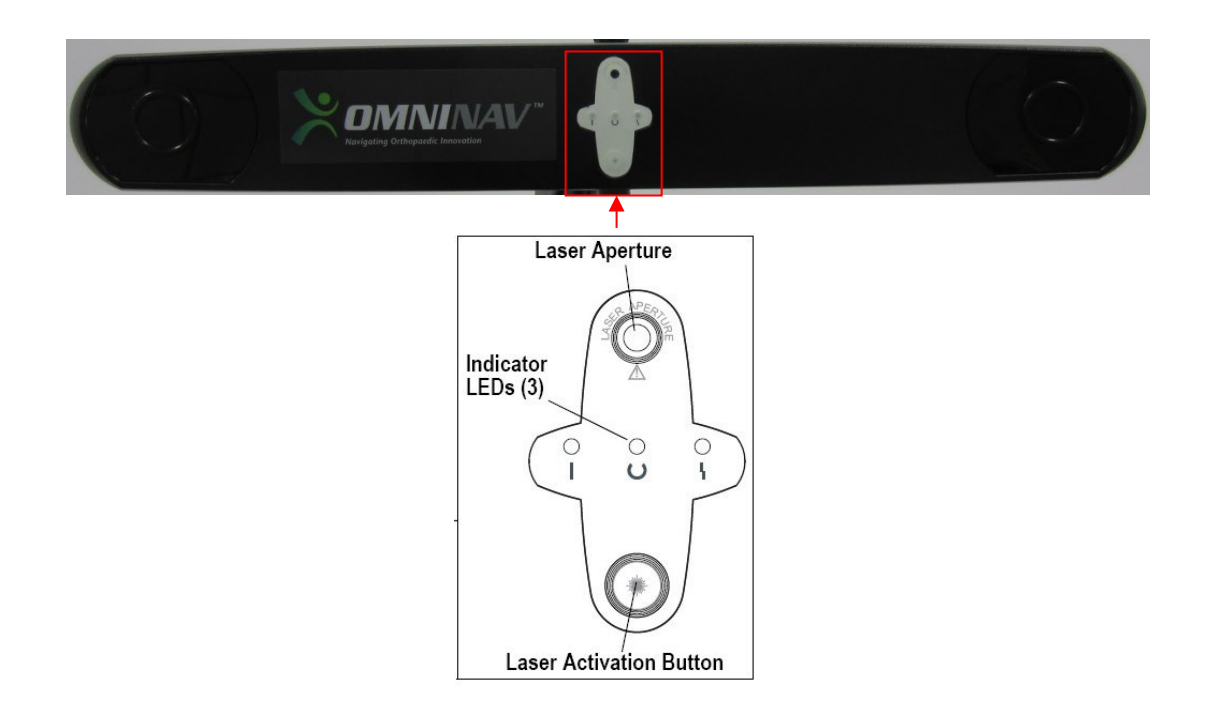

#### Laser activation Button: Press the button to activate the laser. The laser will only remain lit while this button is pressed.

| Power LED (Green) | Status LED (Green) | Error LED (Amber) | Camera Status                     |
|-------------------|--------------------|-------------------|-----------------------------------|
| Flashing          | (Any state)        | (Any state)       | The camera is warming up. The     |
|                   |                    |                   | power LED will stop flashing and  |
|                   |                    |                   | light steady green when camera is |
|                   |                    |                   | ready for use.                    |
| Solid             | Solid              | Off               | The camera is ready for use.      |
| Solid             | Solid              | Flashing          | The camera must be returned to    |
|                   |                    |                   | OMNI.                             |
| Solid or off      | Solid              | Solid             | The camera must be returned to    |
|                   |                    |                   | OMNI.                             |

| Solid | Off | Solid | The camera must be returned to |
|-------|-----|-------|--------------------------------|
|       |     |       | OMNI.                          |

The laser can be activated whether the localizer is powered on or off. When the localizer is switched on, the laser draws its power from the system. When the system is not switched on, the laser derives its power from an internal battery. If the laser battery in your system needs to be replaced, contact technical support.

#### **Laser Specifications and Standards**

The positioning laser is a class 2 laser, with a wavelength of 635 nm and a maximum output of 1 mW. The localizer containing a positioning laser conforms to the followings standards:

- ANSI Z136.1 (2000)
- IEC 60825-1 (2001)
- FDA/CDRH 21 CFR 1040.10 and 1040.11 except for deviations pursuant to Laser Notice No. 50, dated July 26, 2001

The label shown below is located on the back of the localizer and lists the laser specifications and safety information.

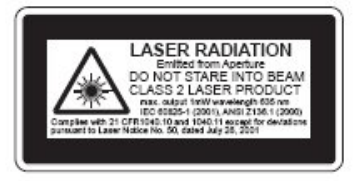

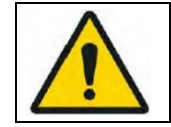

**ATTENTION:** Use only 70% isopropanol and a lens cleaning solution formulated for multi-coated lenses (for example, AR66) to clean the Position Sensor. Other fluids may cause damage to the illuminator filters. Do not use any paper products for cleaning. Paper products may cause scratches on the illuminator filters.

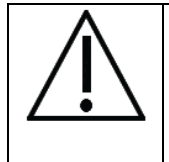

**RECOMMENDATION:** Regularly inspect the Position Sensor for cleanliness. The Position Sensor, particularly the illuminator filters and lenses, should be cleaned only when necessary. The frequency of cleaning must be determined by the user. This may include "in-use" cleaning.

#### Camera Cleaning Procedure

1. Remove dust from each illuminator filter and lens, using a photographic lens duster (brush). Gently wipe the surface in one direction only, by pulling the brush across the surface.

- 2. Gently wipe the illuminator filters and lenses with disinfectant wipes containing 70% isopropanol. Continue cleaning the remainder of the Position Sensor, taking care not to wipe debris from the Position Sensor case onto the illuminator filters or lenses. Avoid prolonged contact between the wipes and the Position Sensor.
- 3. Clean the illuminator filters and lenses, using a commercial lens cleaning solution formulated for multi-coated lenses (for example, AR66) and a clean knitted microfibre optical cleaning cloth (for example, Hitecloth). Avoid prolonged contact between the lens cleaner and the illuminator filters and lenses.

#### 3.4 Laptop Information

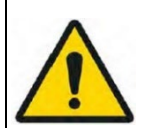

ATTENTION: Lithium Battery!

This computer contains a lithium battery to enable the date, time, and other data to be stored. The battery should only be exchanged by authorized service personnel or the manufacturer. A risk of explosion from incorrect installation or misapplication may possibly occur.

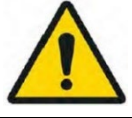

**ATTENTION:** Do not place any electronic or magnetic objects on or near the laptop, as this may trigger the lid sensor and cause the laptop screen to temporarily go dark. Pay particular attention not to place a smartphone on the laptop.

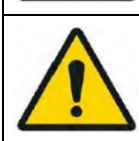

**ATTENTION:** Do not use the Fn-F3 shortcut on the laptop keyboard. This will result in a change to the system display and will require a restart of the system.

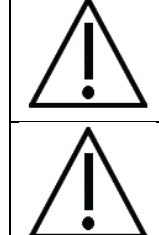

**RECOMMENDATION:** When transporting, carrying, or shipping the computer, make sure the computer is turned off. Remove all external devices, cables and other protruding objects. Do not drop or hit the computer against solid objects. Do not leave the display open. Do not grip the display part.

**RECOMMENDATION:** Do not put anything (e.g. a piece of paper) between the display and the keyboard.

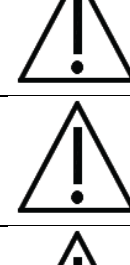

**RECOMMENDATION:** If transporting with your belongings on an airplane, be sure to take it with you as a carry-on and never put it in your checked luggage.

**RECOMMENDATION:** The touch pad is designed to be used by finger-tip. Do not place any object on its surface and do not press down strongly with sharp-pointed or hard objects that may leave marks (e.g. nails, pencils and ball point pens). Use only the included stylus to touch the touchscreen.

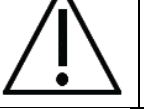

**RECOMMENDATION:** Avoid any harmful substances such as oil from getting into the touch pad. The cursor may not work correctly.

**RECOMMENDATION:** This computer is designed to minimize shock to parts such as the LCD and the hard disk drive and equipped with a drip-proof keyboard, but no warranty is provided against any trouble caused by shock. Be extremely careful when handling the computer.

#### **3.5 Positioning in the Operating Theater**

Refer to the appropriate Application IFU for station postioning with respect to the patient and OR table.

Positioning in the operating theatre is carried out simply by holding the two mast handles and then moving the station on its wheels. The OMNIBotics Station base features two brake casters and two steering casters (wheels). Each caster has a lock lever which is depressed to activate, and can be deactivated by lifting back up. The steering casters (dark grey lock levers) can be locked in line with base, making straight steering easier. The brake casters (light gray lock lever) can be locked to prevent cart from rolling easily. Both brake casters must be locked to fully prevent the cart from rolling.

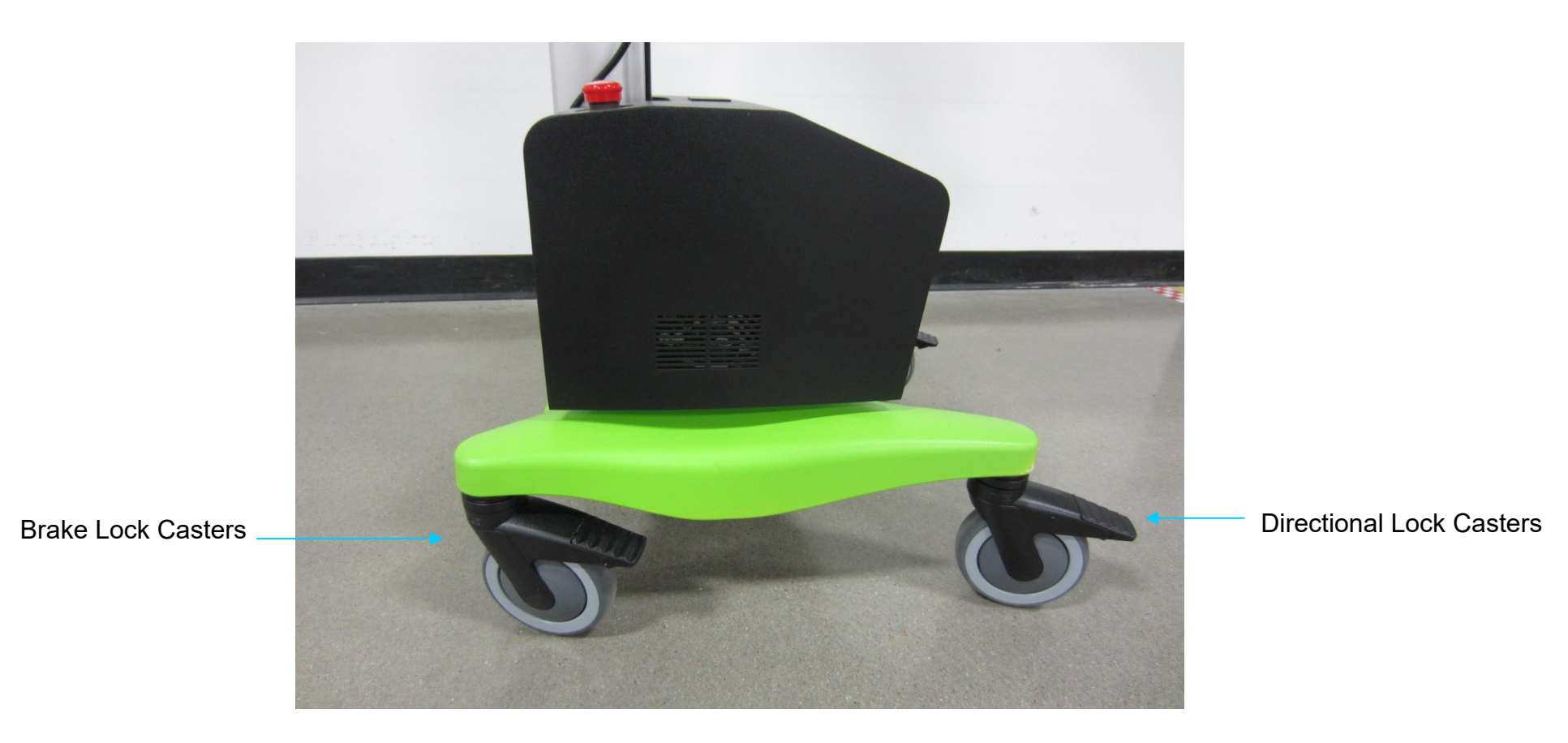

The position of the OMNIBotics Station with reference to the patient and the equipment present will depend on the surgical procedure being performed. For more information on the positioning of the station, refer to the instructions for use manual for the relevant software application.

In order to position the camera in the optimal position, it is possible to use the camera laser finder which can be accessed by pressing the button located on the front of the camera.

The monitor can be adjusted in two directions to achieve an optimal viewing angle. To rotate the monitor side to side simply push or pull gently on the sides of the monitor until desired position is achieved. To tilt the monitor up or down loosen the black knob located on top of the monitor mount and push or pull gently on the top and bottom of the monitor. When desired position is achieved, tighten black knob.

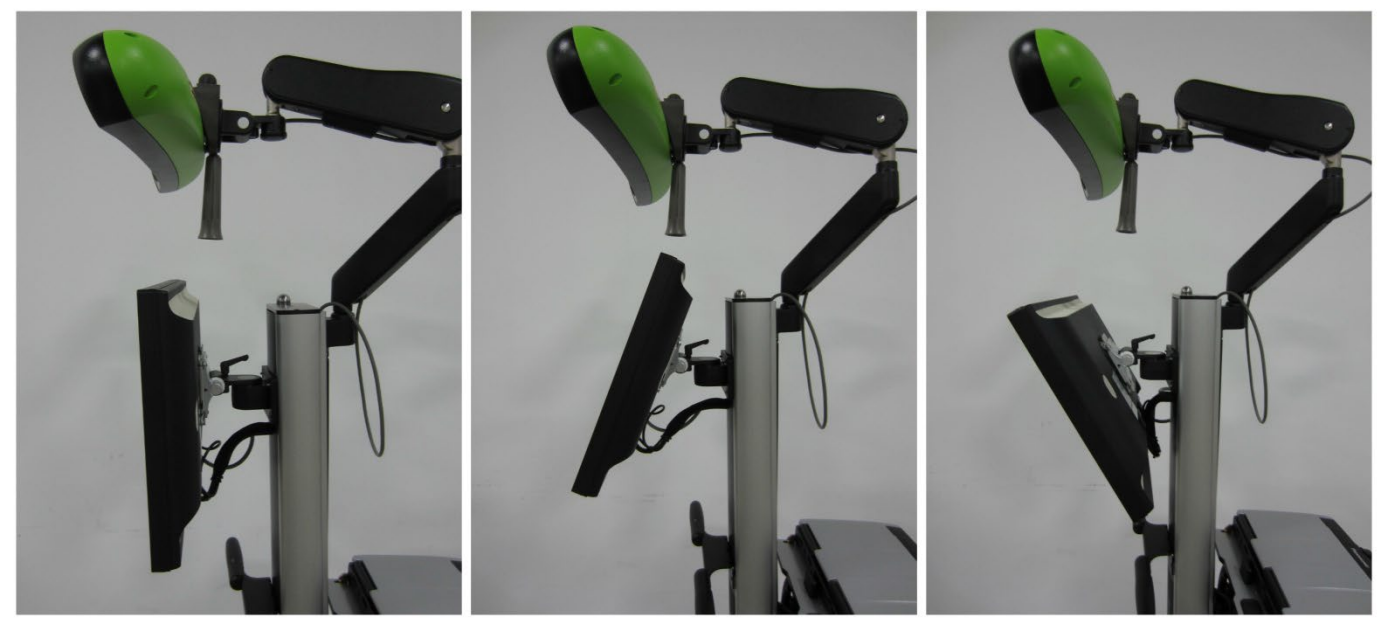

Tilting the monitor

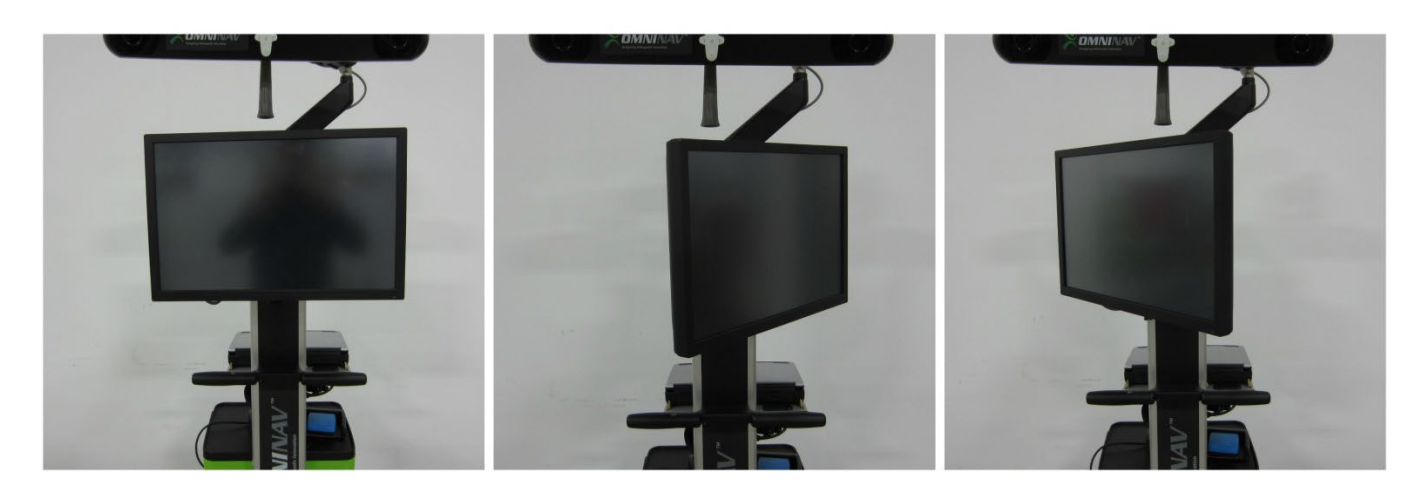

Moving the monitor side to side

#### 3.6 Connecting the Power Supply and Switching On

Do not attempt to use the device without connecting the power cable. Remove the power cable from the drawer and connect it to the Enclosure Box. Plug the cable into an electrical outlet.

Set the main switch on the top of the enclosure box to position I. The system will initialize itself: the localizer will "bleep" twice and two green lights should appear, one constant and the second blinking and then constant. The orange LED on the main monitor will turn on.

If the green motor unit power indicator light does not turn on, check that the OMNIBotics Station is correctly connected to the power supply and check the position of the Emergency Stop. The Emergency Stop button can be reset by rotating the button clockwise. If the problem persists, contact technical support.

The laptop must be powered on separate to the Main Power of the OMNIBotics Station. Once the Main Power is switched on turn the power on to the laptop. This will take you to the Start screen of the Application System.

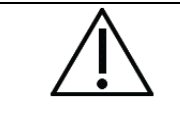

**RECOMMENDATION:** You should allow a camera warm up time of approximately 2 minutes. The Power LED will stop flashing and light steady green when the camera is ready for use.

When powered on correctly the start screen should appear as shown below. If the resolution appears different, consult the screen resolution re-set procedure in the troubleshooting section of this document (Section 4) and/or contact technical support.

|                                                                         | User Ider                                      | ntification |  |
|-------------------------------------------------------------------------|------------------------------------------------|-------------|--|
|                                                                         | USER NAME<br>DEMO<br>AAOS1                     | ٥           |  |
| Offset to the left with black borders on all sides                      |                                                | O           |  |
| Please identify yourself by selecting you<br>then press the right arrow | PASSWORD REMOVE USER r name or add a new name, | ADD USER    |  |

#### Example of correct screen display of Application System

Display fills entire screen with black trim fully showing on top and bottom. No cropping or black bars present.

#### 3.7 Laptop Docking Station Connections

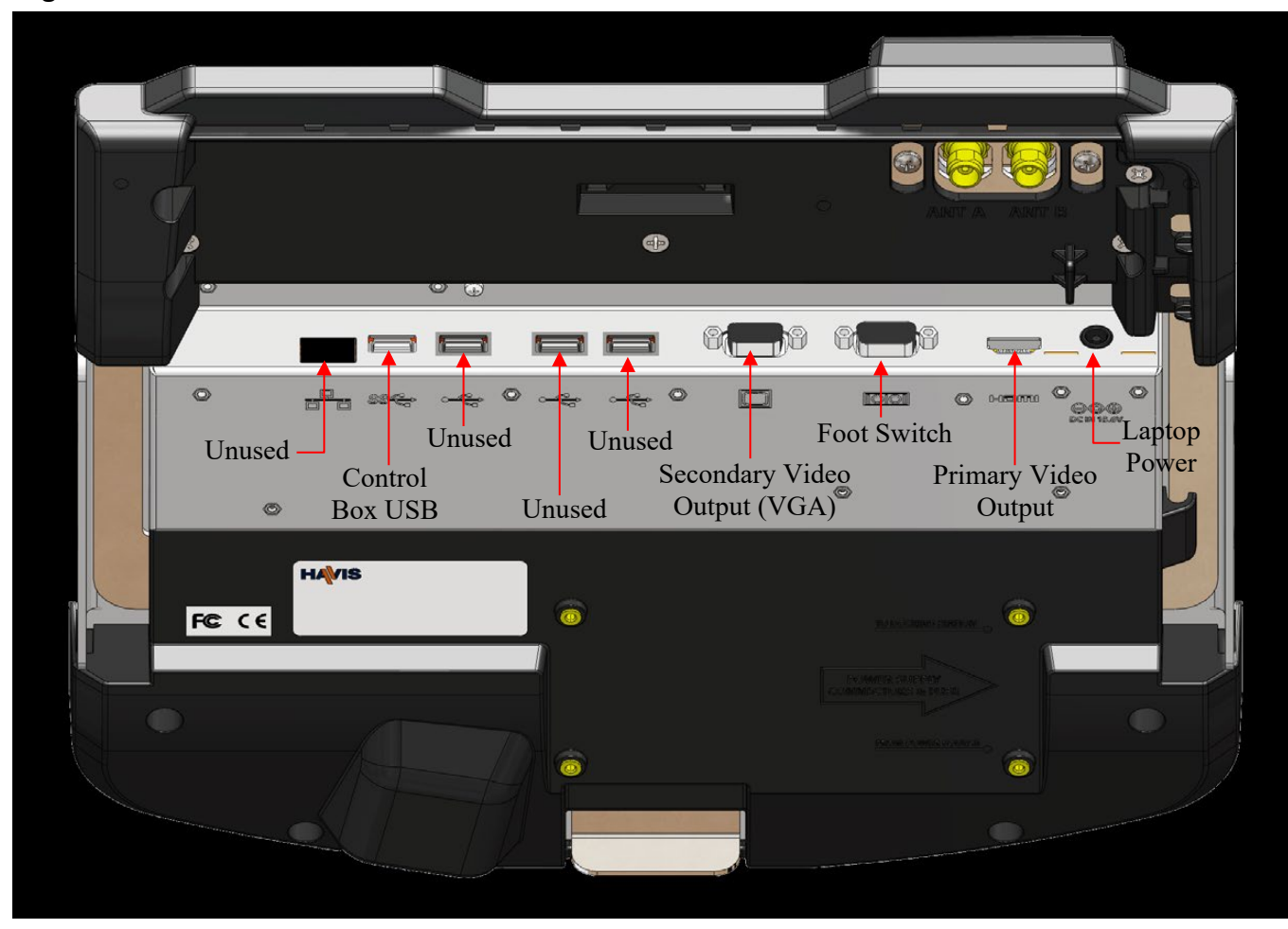

#### 3.8 Enclosure Box Connections

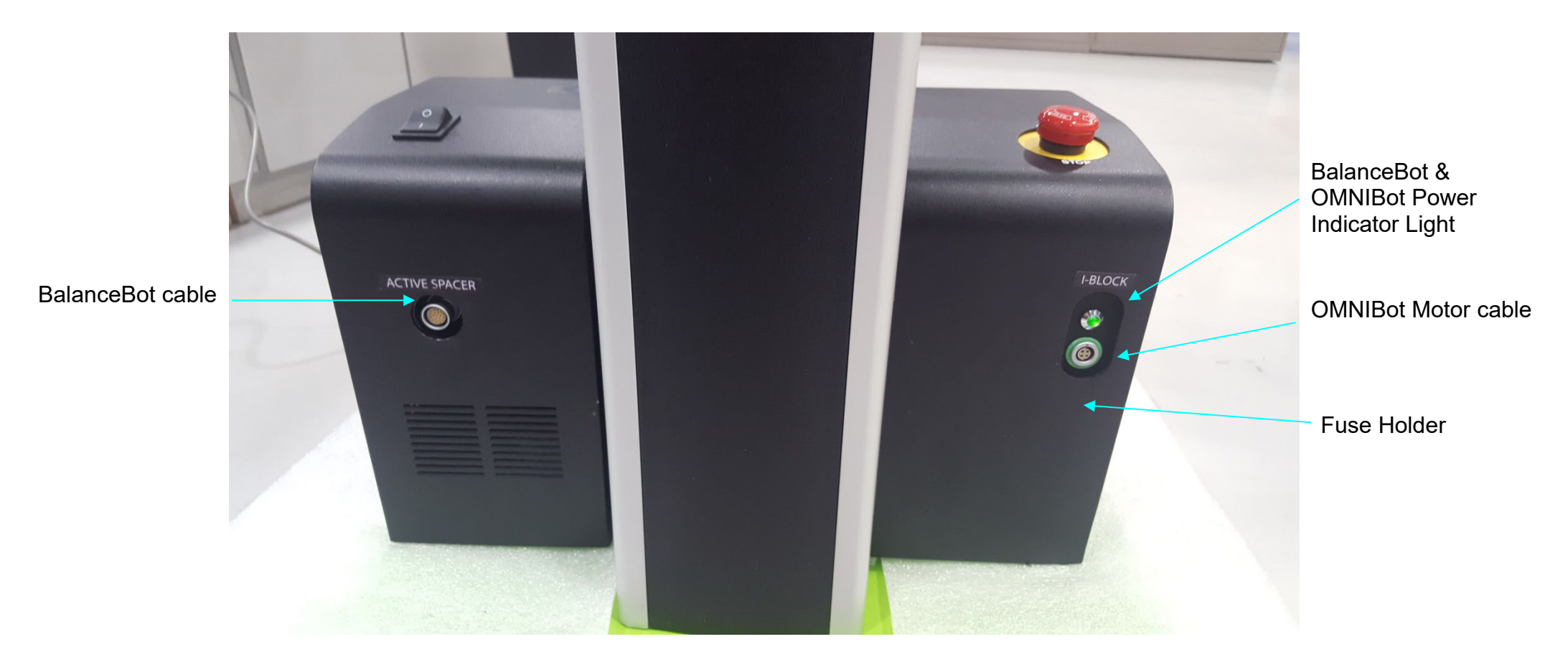

**Enclosure Box connections – Front View** 

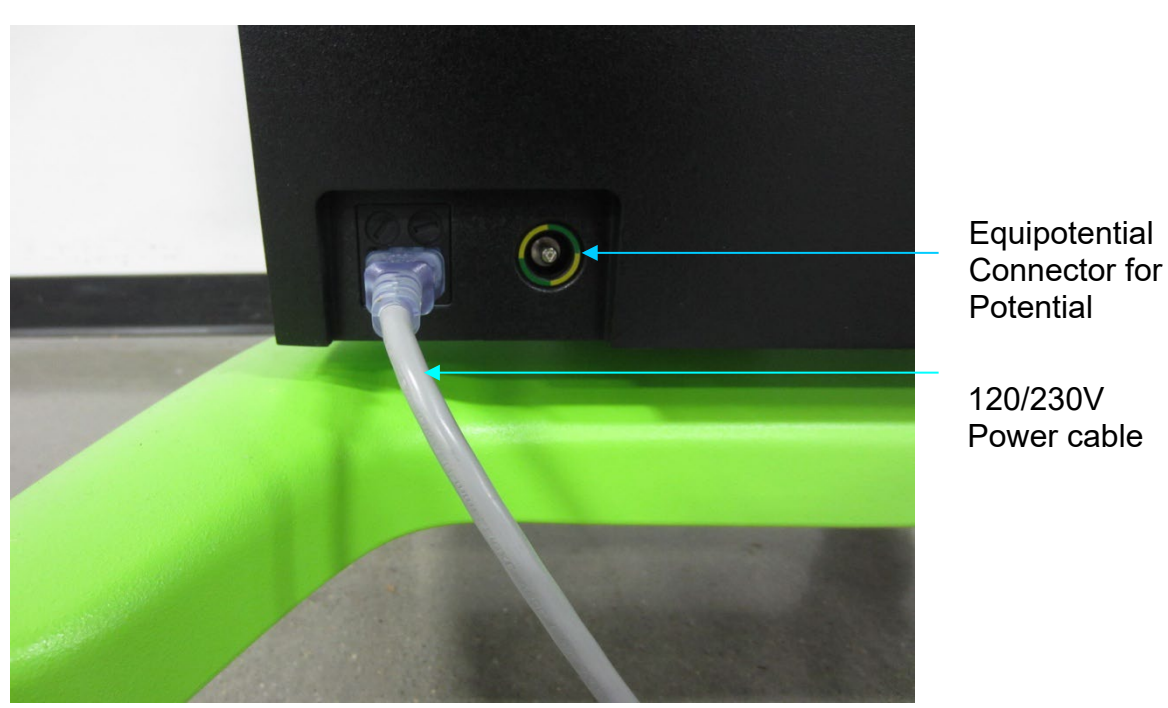

**Enclosure Box connections – Back View** 

#### 3.9 Foot Switch Operation

A wired foot switch comes standard and is stored on top of the drawer as shown below. Pressing the blue and yellow pedals will make you move forward and back in the protocol.

A protective bag around the foot switch during use is recommended to keep the device clean.

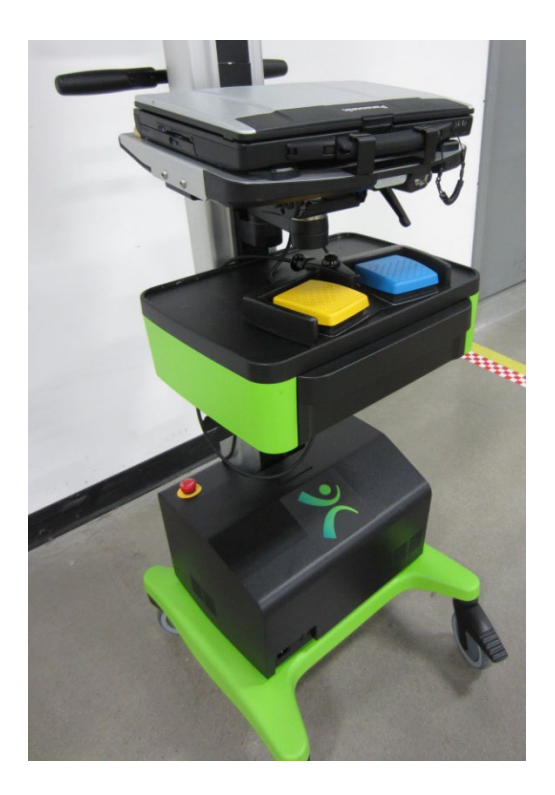

#### 3.10 Application System

#### Overview

#### The **APPLICATION SYSTEM** is an operating system environment dedicated to the OMNIBotics Station.

| OMMN     Application System       Ustransferred     Oneside transferred       AT To be drawn     Oneside transferred       AT To be drawn     Oneside transferred       Ustransferred     Oneside transferred       Ustransferred     Oneside transferred       Ustransferred     Ustransferred       Ustransferred     Ustransferred       Ustransferred     Ustransferred       Ustransferred     Ustransferred       Ustransferred     Ustransferred       Ustransferred     Ustransferred       Ustransferred     Ustransferred       Ustransferred     Ustransferred       Ustransferred     Ustransferred | <ul> <li>With the APPLICATION SYSTEM it is possible to:</li> <li>Start an application</li> <li>Shut down the OMNIBotics Station.</li> <li>Save the last Surgical Navigation Reports for an Application <ul> <li>One last, 50 last, or all reports on a USB key</li> </ul> </li> <li>Test and verify the functional state of the Navigation System: calibration of the tactile screen, test the optical camera, foot switch, OMNIBot and BalanceBot.</li> <li>Recalibrate the laptop touchscreen screen.</li> </ul> |
|----------------------------------------------------------------------------------------------------|----------------------------------------------------------------------------------------------------|
|                                                                                                    | NOTE: Surgical Navigation Reports stored onto the system and accessible via the Application System are anonymous and contain no protected health information (PHI).                                                                                                    |

#### **Starting an Application**

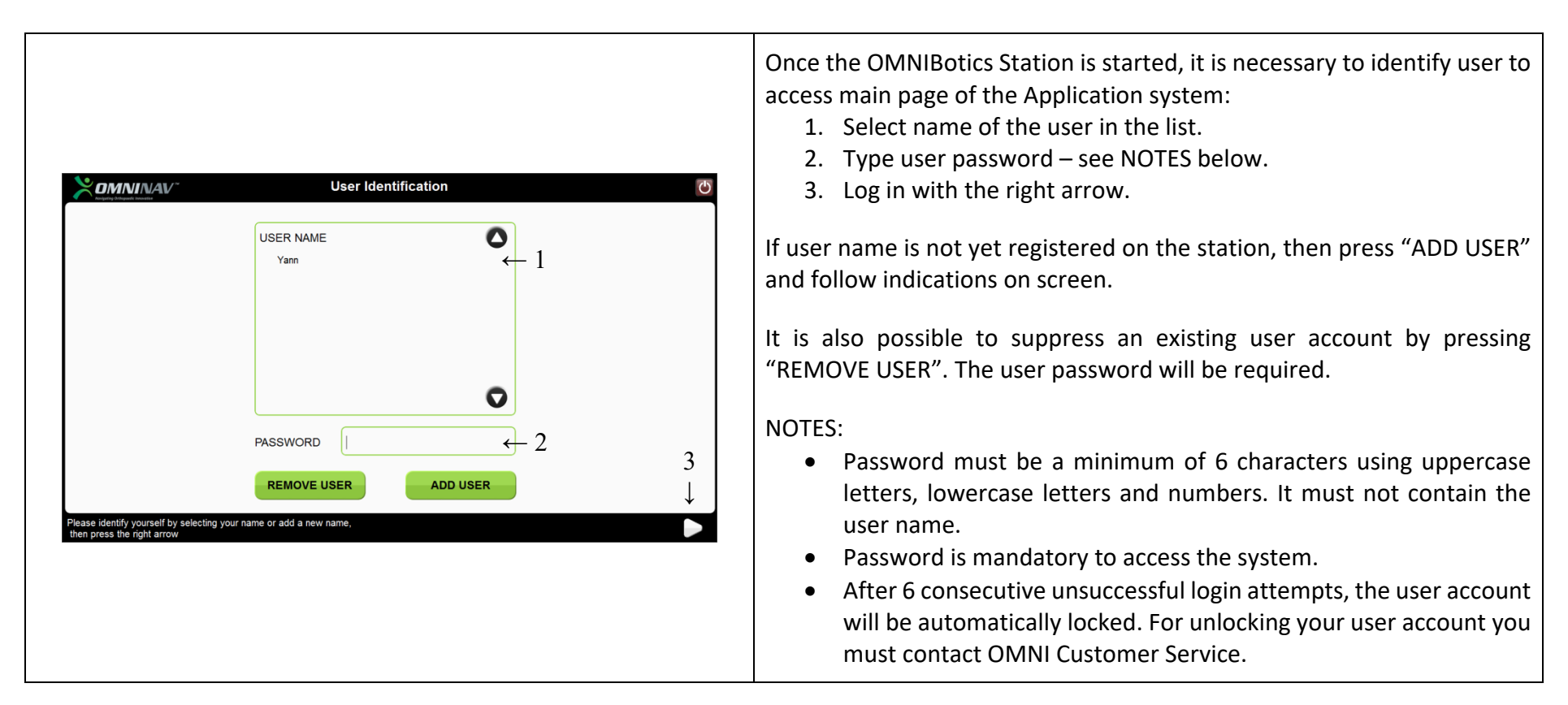

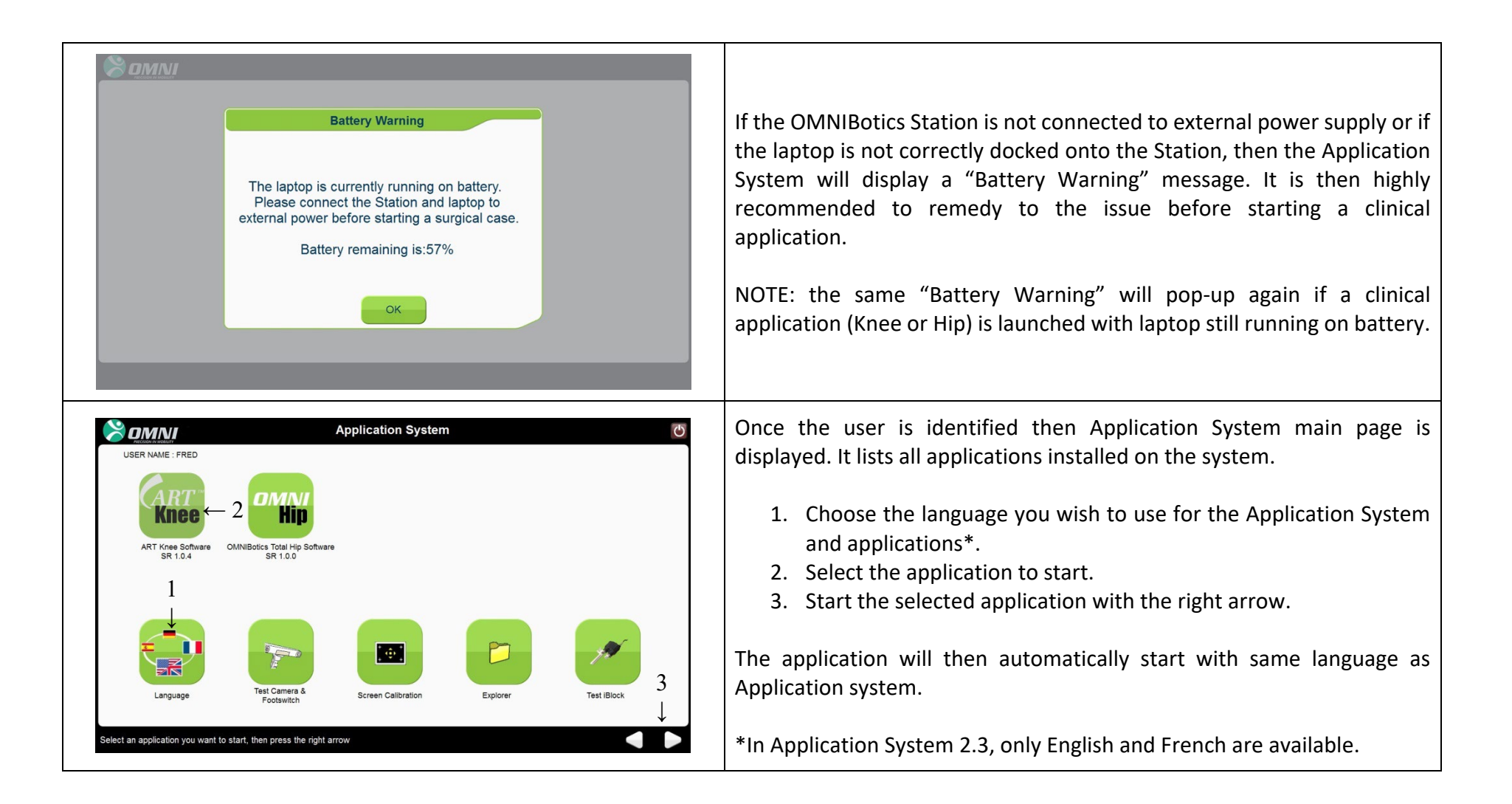

Verifying the Calibration of Laptop Touchscreen

|                                                                       | User Ide                               | entification | ڻ<br>ا |                                                                                                    |
|-----------------------------------------------------------------------|----------------------------------------|--------------|--------|----------------------------------------------------------------------------------------------------|
| Please identify yourself by selecting y<br>then press the right arrow | USER NAME<br>Yann PASSWORD REMOVE USER | ADD USER     |        | When touching the screen, a pointer should appear under your finger tip.<br>If this is not the case, proceed to the Screen Calibration. See Screen<br>Calibration section below. |

#### Using the Application System Tools

#### Test the camera and foot switch

With this tool, it is possible to check if the camera and the foot switch are functioning correctly. You can also check the visibility of the references to the Camera.

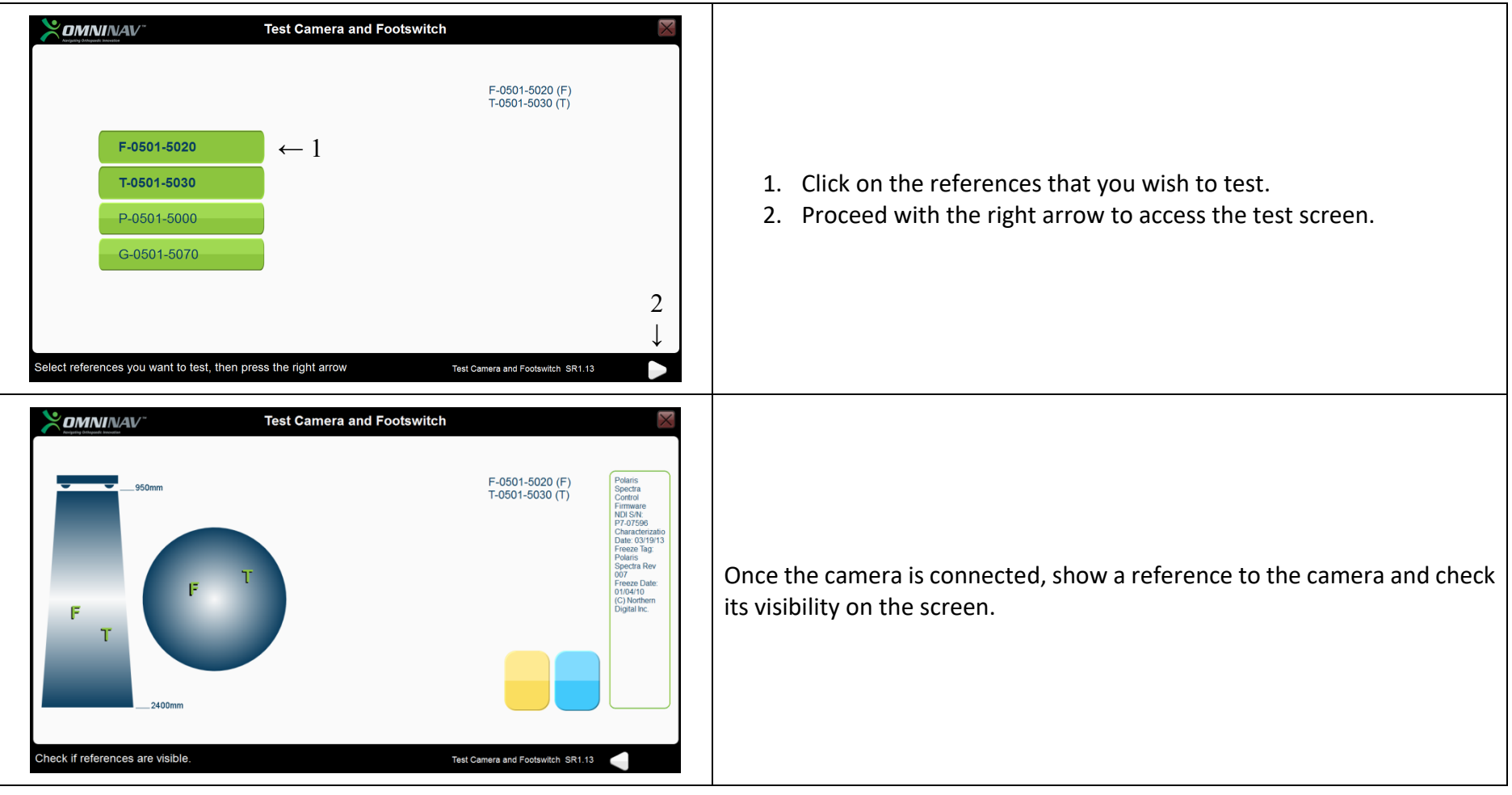

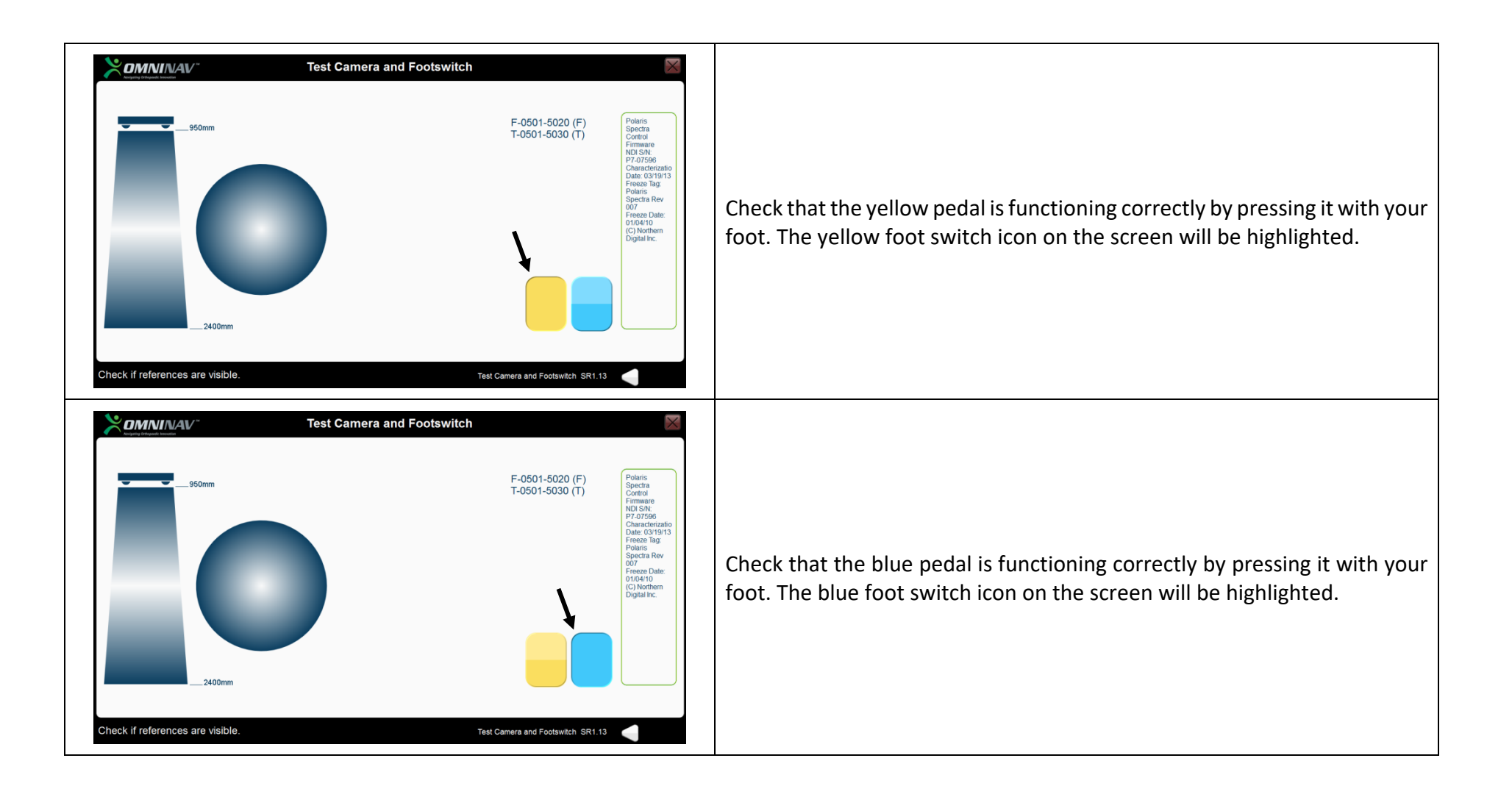

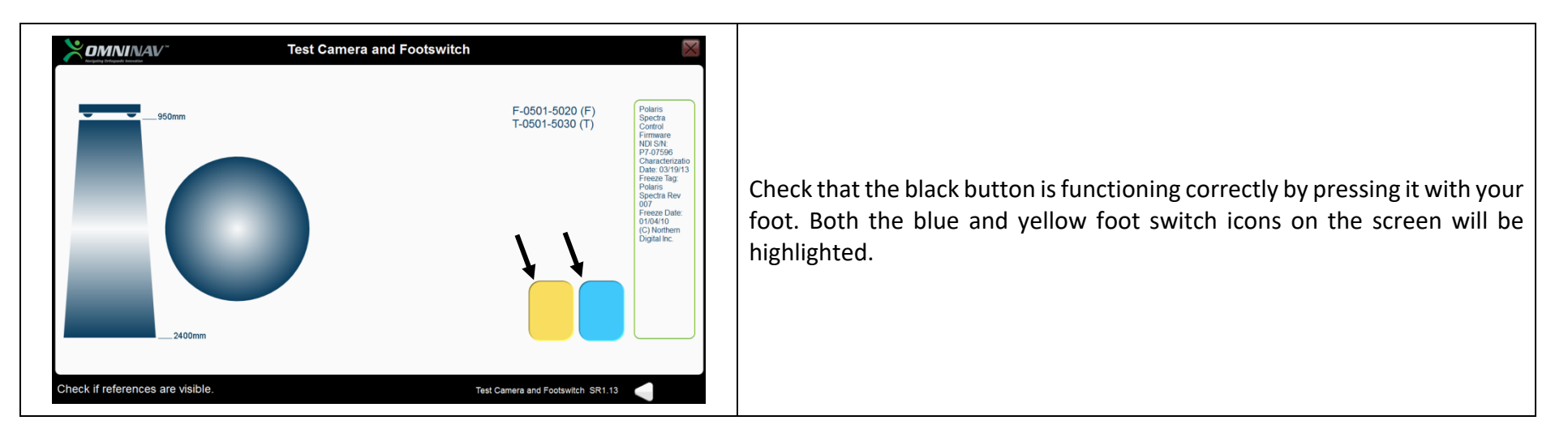

#### Screen calibration

This tool allows you to calibrate the touch screen of the OMNIBotic<sup>™</sup> Station Laptop

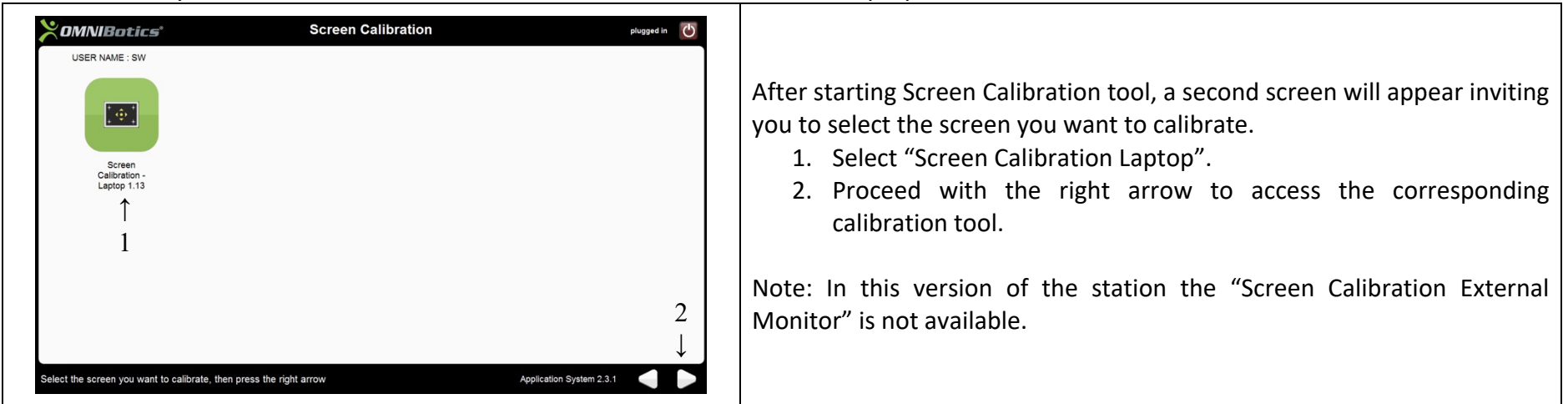

Note: If you cannot use the touch screens to start this tool because the screen is completely decalibrated, you can start the calibration by using the track pad of the station Laptop.

| Laptop screen calibration                                                                                                    |                                                                                                    |
|----------------------------------------------------------------------------------------------------|----------------------------------------------------------------------------------------------------|
| To provide calibration samples, tay the crosobair each time<br>that taypears on the screen for return to the last<br>calibration paid. Pres ta to Excludent or the total, to<br>or the calibration process.                                                                                                    | Press briefly on the black cross <b>on the Laptop screen</b> with your finger.<br>Repeat this step for the other black crosses as they appear on the screen.                 |
| To provide collimation samples, top the crossbair each time<br>that it appears on the accrean in artism to the last<br>coll dramps<br>the colligation of the samples is and the access of the crossbair each time<br>the colligation of the samples is a sample of the colligation of the sample of the colligation of the colligation of the sample of the colligation of the colligation of the colligat | When done, press the 'yes' button in the following dialog box.<br>NOTE: If this is not possible, press "Esc" on the Laptop keyboard and<br>restart Laptop screen calibration |

#### Explorer tool

With this tool, it is possible:

• To copy the reports for an application on a USB key.

| ART Knee Software SR1.1.0       ← 1       Export last report to USB         Hip Software SR1.0.0       Export all reports to USB         iBlock Control Box SR3.0.2       Export user profiles to USB         Surgetics Player SR1.3.0       Import user profiles from USB         Surgetics Software Technical Core SR6.0.2       2 |                |                               |                                                                                                    |                                                                                                    |
|----------------------------------------------------------------------------------------------------|----------------|-------------------------------|----------------------------------------------------------------------------------------------------|----------------------------------------------------------------------------------------------------|
| Hip Software SR1.0.0       Export all reports to USB         iBlock Control Box SR3.0.2       Export user profiles to USB         Surgetics Player SR1.3.0       Import user profiles from USB         Surgetics Software Technical Core SR6.0.2       2                                                                             | $\leftarrow 1$ | ↓<br>Export last report to    |                                                                                                    |                                                                                                    |
| iBlock Control Box SR3.0.2       Export user profiles to         Surgetics Player SR1.3.0       Import user profiles from         Surgetics Software Technical Core SR6.0.2       2                                                                                                    |                | Export all reports to USB     | 1.                                                                                                    | Select the application.                                                                                                    |
| Surgetics Player SR1.3.0 USB Surgetics Software Technical Core SR6.0.2                                                                                                    |                | Export user profiles to USB   | 2.                                                                                                    | Select the action to perf                                                                                                    |
| Surgetics Software Technical Core SR6.0.2                                                                                                    |                | Import user profiles from USB | 5.                                                                                                    | Proceed with the right a                                                                                                    |
|                                                                                                    |                | 2                             |                                                                                                    |                                                                                                    |
|                                                                                                    |                | ← 1                           | ← 1 USB<br>Export all reports to USB<br>Export user profiles to<br>USB<br>Import user profiles from<br>USB | ← 1       Laport last report to USB         Export all reports to USB         Export user profiles to USB         Import user profiles from USB         3 |

- form (Export last Report or all Reports)
- rrow.

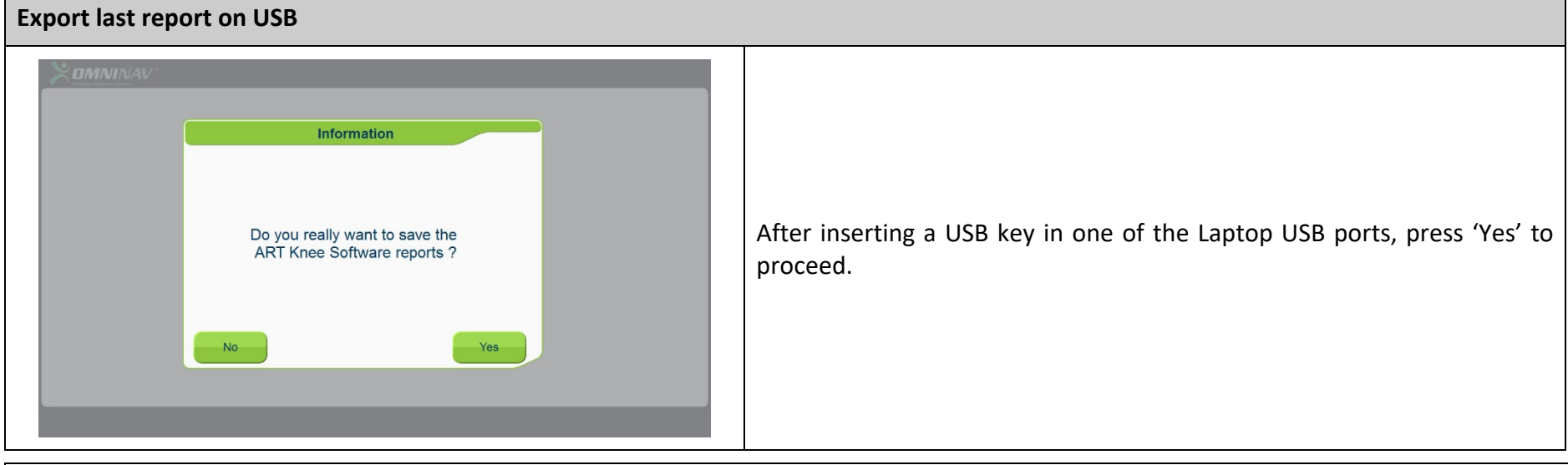

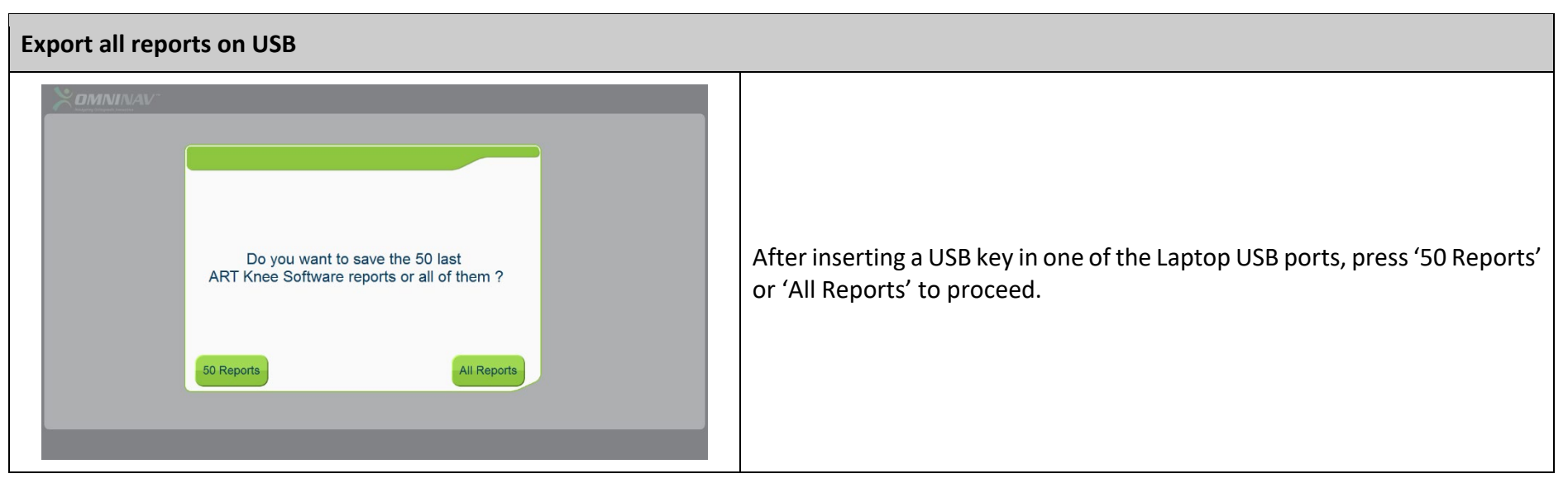

• To export the user profiles for an application to a USB key.

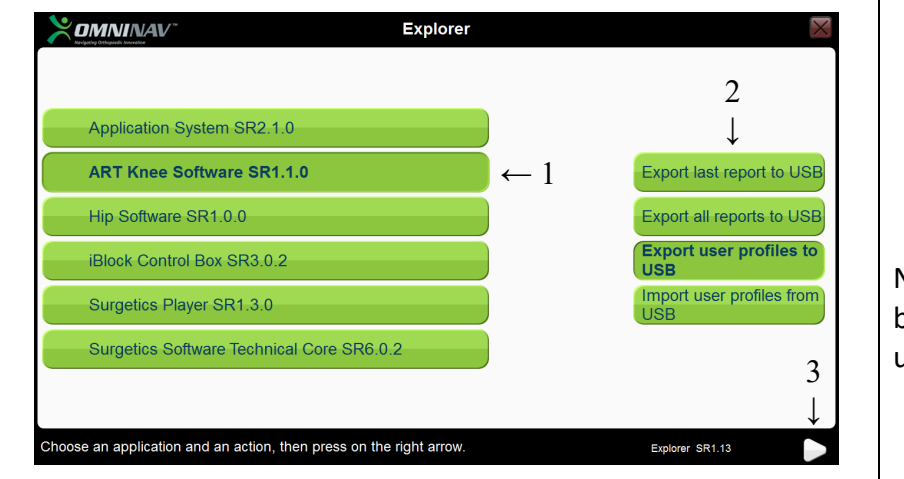

- 1. Select the application.
- 2. Select the action to perform (Export user profiles to USB)
- 3. Proceed with the right arrow.

NOTE: Only profiles for the identified user and the selected application will be exported. If needed, repeat operation for each application and each user.

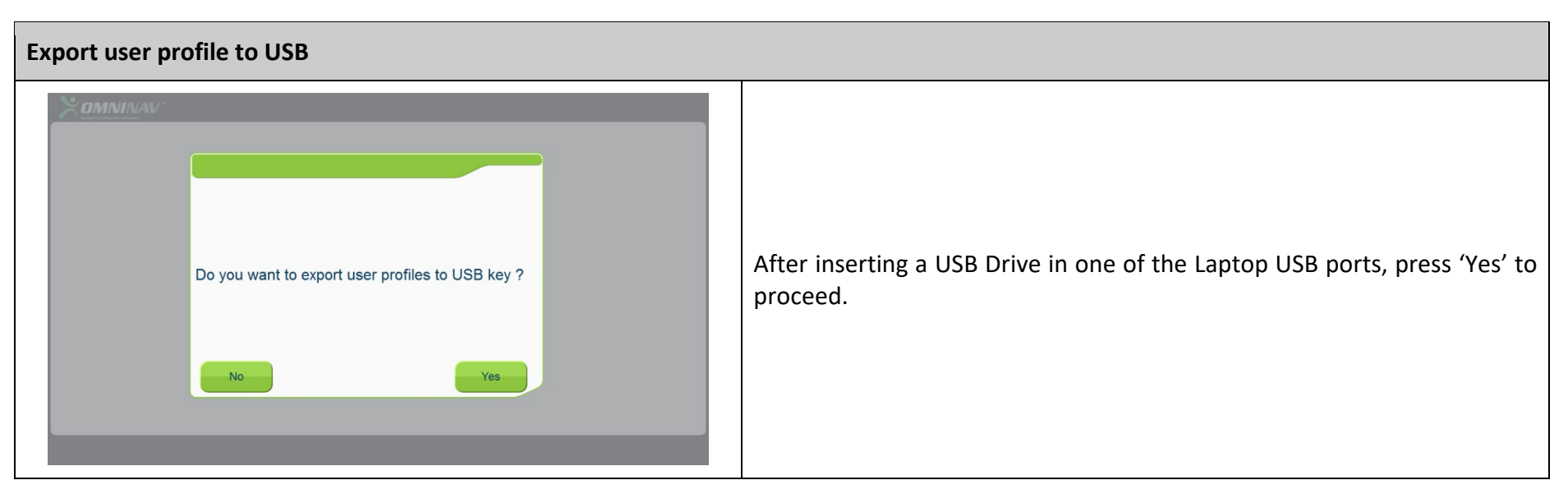

• To import the user profiles for an application from a USB key.

| Application System SR2.1.0                |     | $\downarrow$               |
|-------------------------------------------|-----|----------------------------|
| ART Knee Software SR1.1.0                 | ← 1 | Export last report l       |
| Hip Software SR1.0.0                      |     | Export all reports t       |
| Block Control Box SR3.0.2                 |     | Export user profile<br>USB |
| Surgetics Player SR1.3.0                  |     | Import user profi          |
| Surgetics Software Technical Core SR6.0.2 |     |                            |

- 1. Select the application.
- 2. Select the action to perform (Import user profiles from USB)
- 3. Proceed with the right arrow.

NOTE: Only profiles for the identified user and the selected application will be imported. If needed, repeat operation for each application and each user.

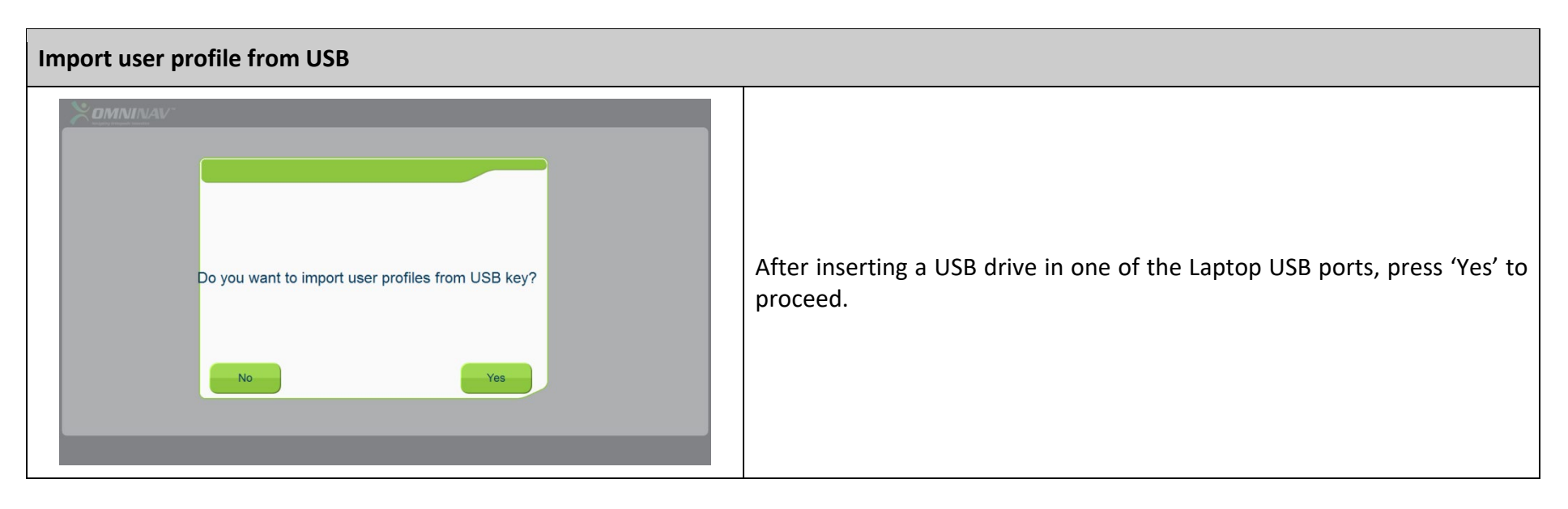

#### Test the OMNIBot (for ART Knee Application)

This tool allows you to verify that the OMNIBot is functioning correctly. Connect the OMNIBot to the Enclosure Box of the OMNIBotics Station. Verify that the instruments are not mounted on the OMNIBot axes before starting the tool.

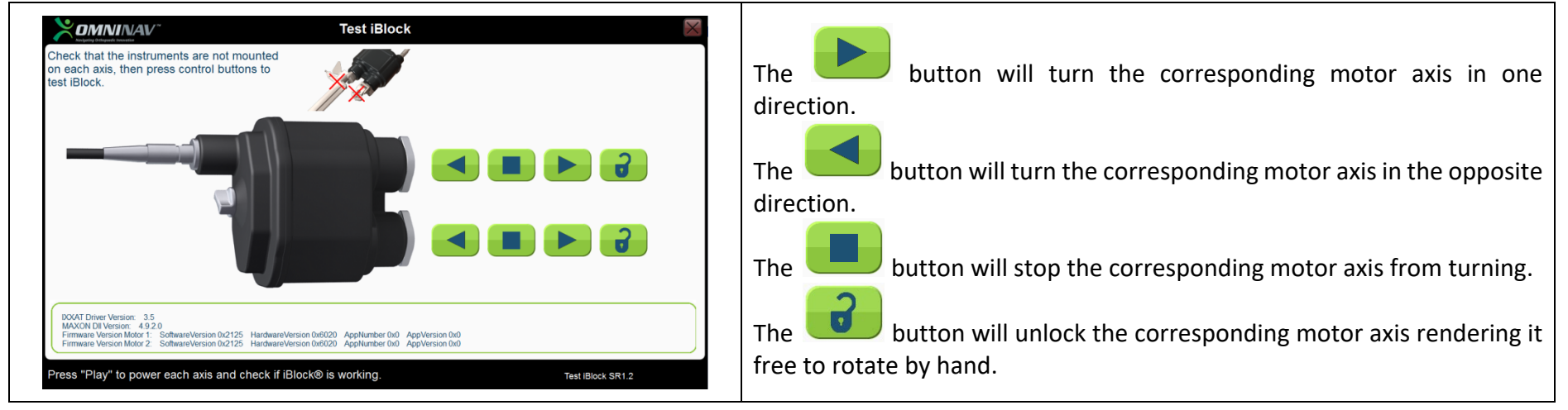

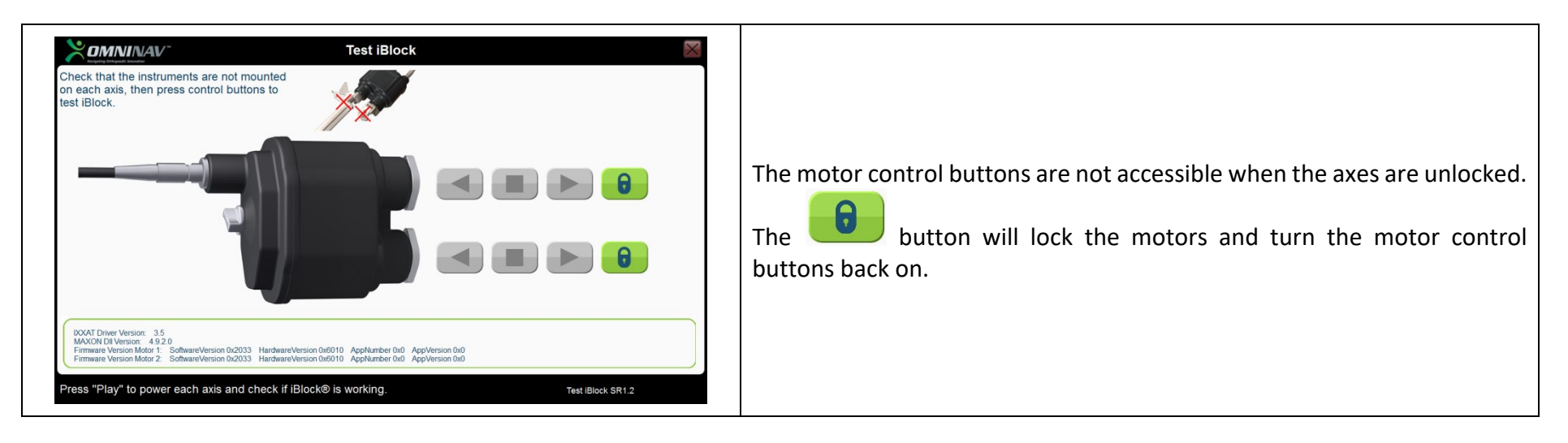

#### Test the BalanceBot (for ART Knee Application)

This tool allows you to verify that the BalanceBot is functioning correctly. Connect the BalanceBot to the Enclosure Box of the OMNIBotics Station.

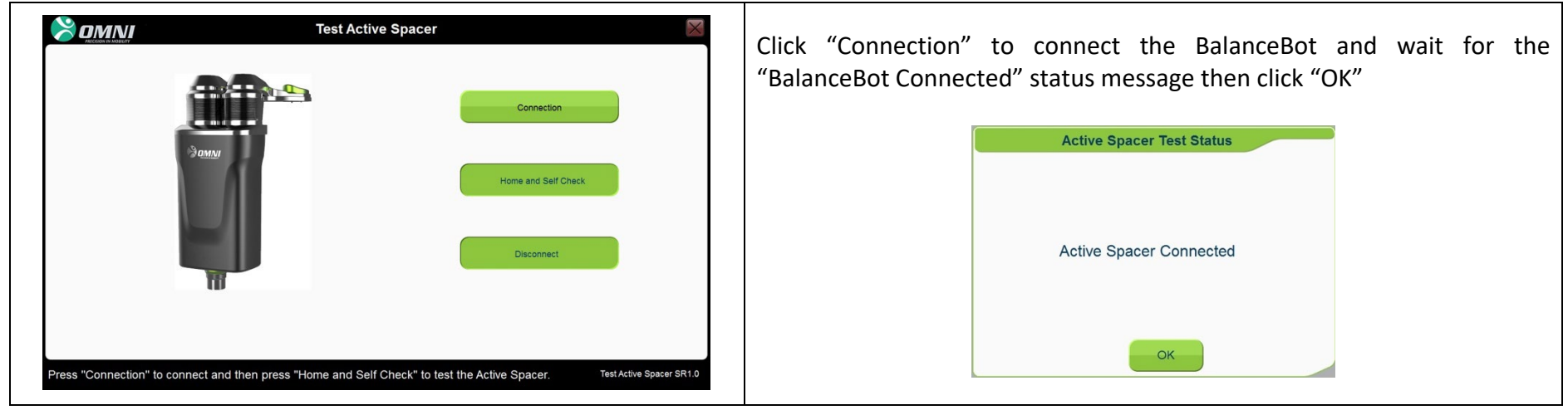

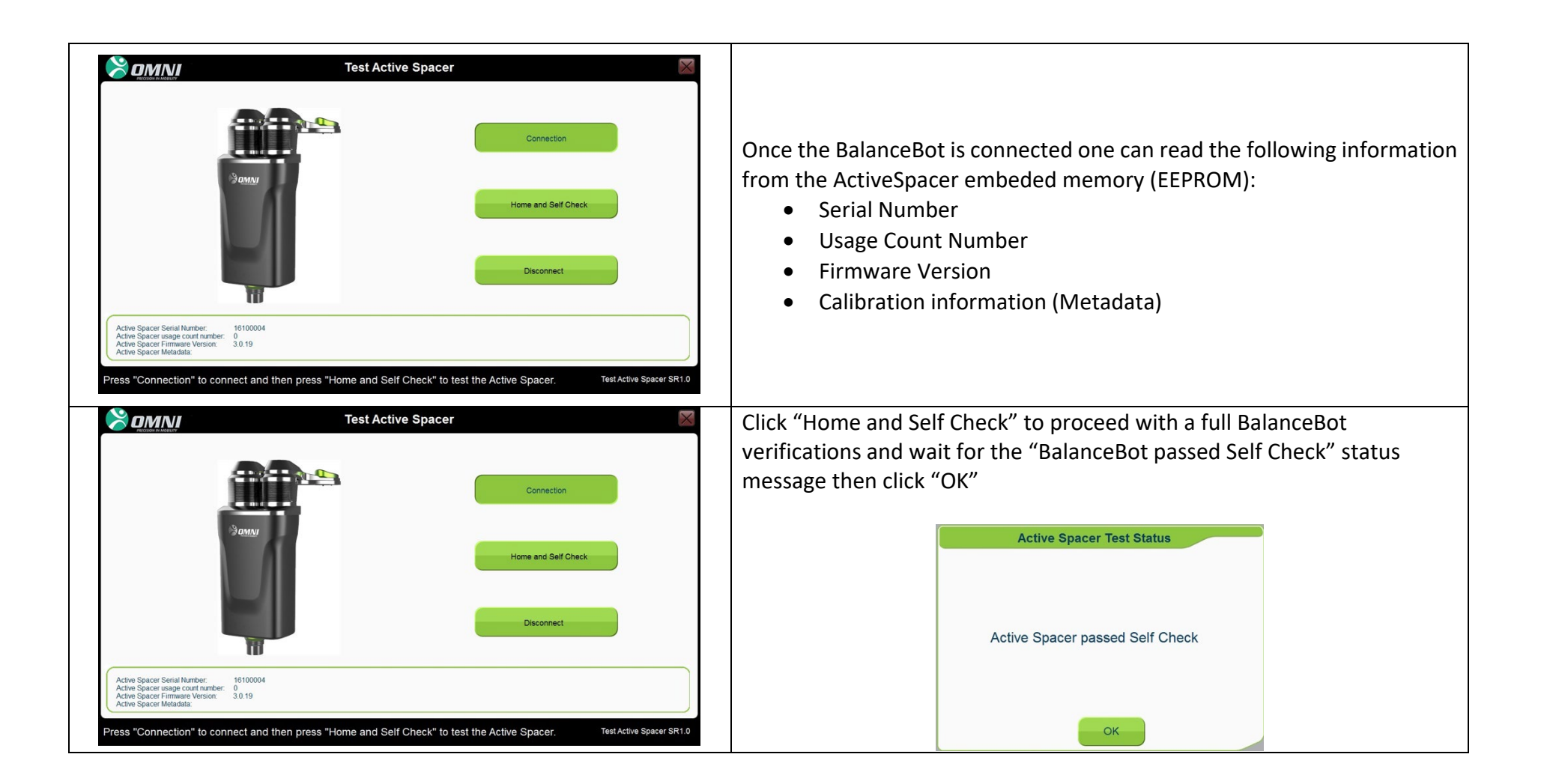

#### Logging Off

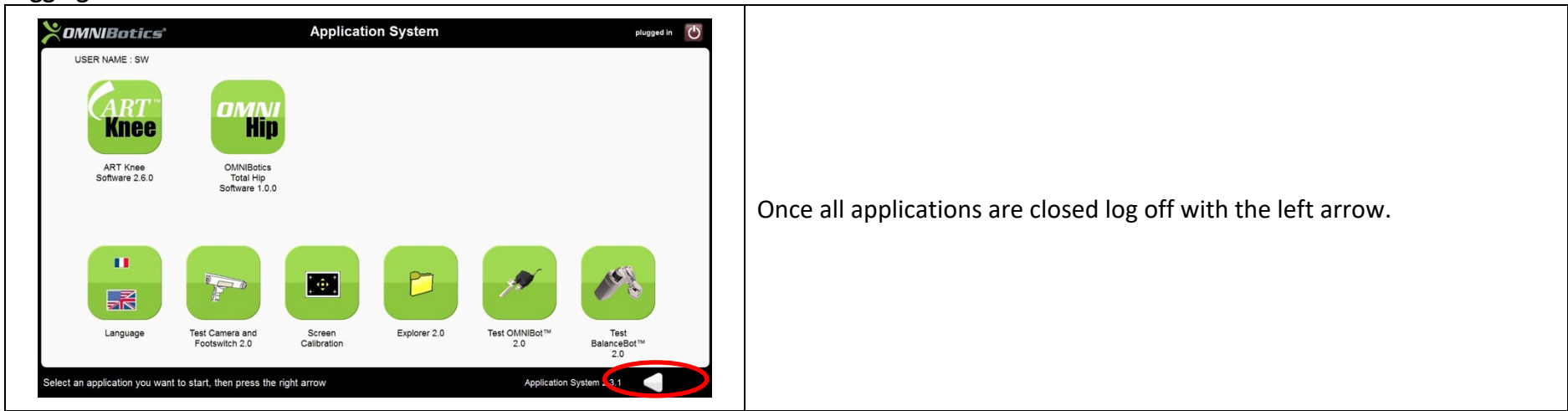

#### 3.11 Shut Down and Storage

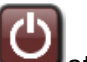

- 1. Exit the "Application System" by clicking on the icon at the top right of the screen.
- 2. Wait for a few seconds until the screen turns black.
- Switch the Stop/Start switch to 0. 3.
- Disconnect the power cable from the electric supply and enclosure box. 4.
- 5. Coil the power cable and put it in the drawer.
- 6. Clean and decontaminate the station (see section 3.14).
- 7. Coil the foot switch cable in the cord wrap and place the foot switch on the drawer.
- 8. Unlock the wheels and place in transport position (see section below) to move to storage area.

The OMNIBotics Station may then be moved to be stored.

When the OMNIBotics Station is not in use in the operating theatre it must be stored in a room which meets the environmental characteristics described in Section 2. The OMNIBotics Station must never be stored in places where staff or equipment pass frequently in order to avoid damage to the screen or localizer.

#### 3.12 Transportation Instructions

- 1. Before preparing the unit for transport, ensure the unit is properly shut down and the cables and foot switch are properly stowed per instructions outlined in section 3.12.
- 2. Rotate the touchscreen LCD Display so it is facing to the right of the station.
- 3. With the camera arm facing straight back, rotate the camera to the right and lower it so that the camera handle magnetically engages with the dome on top of the mast cap.
- 4. Wheel station to the necessary location using 2X Handles.

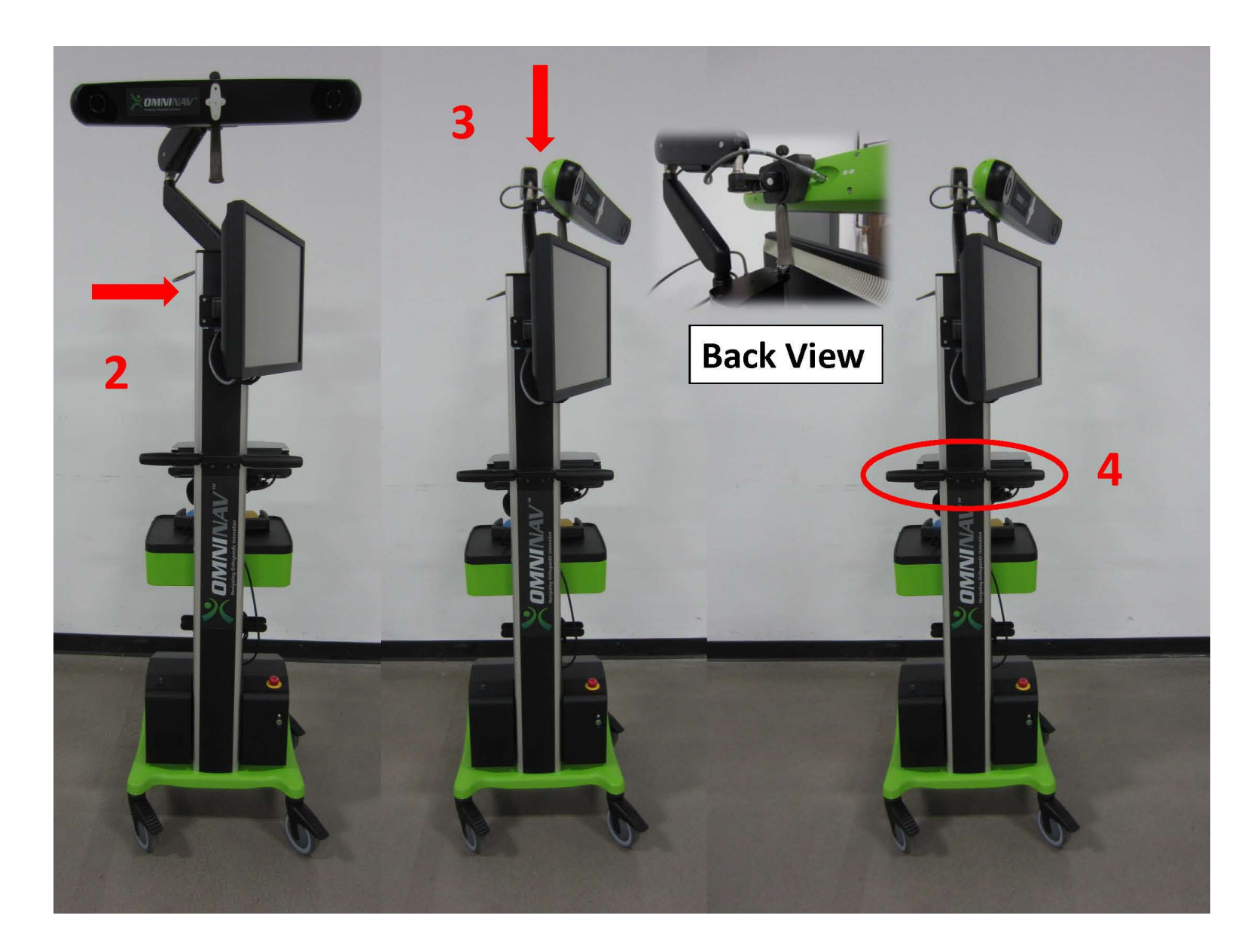

#### 3.13 Decontamination of the OMNIBotics Station

The OMNIBotics Station must be decontaminated each time before and after installation or use in the operating theatre. Use a decontamination product to wipe down the entire exterior of the OMNIBotics Station, including the foot switch. DO NOT wipe the camera lenses directly as these surfaces are very sensitive.

When decontaminating the OMNIBotics Station

- > Decontaminate with a soft cloth moistened with a quaternary ammonium solution (such as Morning Mist Neutral Disinfectant)
- Do not use solvents or detergents.

# 4 Troubleshooting

| Problem                                       | Possible Cause / Suggested Action                                                        |
|-----------------------------------------------|------------------------------------------------------------------------------------------|
| The OMNIBotics Station does not start when it | Verify that the electrical outlet is in working order.                                   |
| is switched on.                               | If the camera LED indicators do not illuminate as well, a fuse may be blown. Please call |
|                                               | technical support for assistance.                                                        |
|                                               | If the LEDs on the camera or the ON/OFF button are lit try launching the laptop by       |
|                                               | pressing the power button. If the laptop does not turn on the BIOS parameters may        |
|                                               | have been changed and/or the BIOS battery may need to be replaced. Please call           |
|                                               | technical support.                                                                       |
| During the procedure the laptop freezes or    | This is most likely a Windows-based error. However, sometimes the software can           |
| locks up and becomes unresponsive.            | become unresponsive for a period of time so wait a few minutes before you turn the       |
|                                               | laptop off. If the laptop is frozen and cannot recover you will be forced to shut the    |
|                                               | laptop down. All data from your procedure will have been lost. If resections have not    |
|                                               | been made you may start a new procedure from the beginning. If any resections have       |
|                                               | been made, please revert to conventional surgical instruments for the remainder of       |
|                                               | your resections.                                                                         |
| The foot switch is not responding.            | Check that the pedal is correctly connected to the back of the docking station. If the   |
|                                               | connections appear ok then there may be a mechanical problem that needs repair.          |
|                                               | Please use the touchscreen controls for the remainder of the case and call technical     |
|                                               | support to arrange a repair or replacement.                                              |
| An error message appears at the start of the  | Check that the camera connection plug is inserted properly into the back of the          |
| application indicating the camera is not      | camera. Once checked and/or replugged, wait at least 10 seconds before you try to        |
| connected properly.                           | reconnect. If the connections appear ok, try to restart the system. If problems persist  |
|                                               | call technical support for assistance.                                                   |
| Cannot advance to the next screen when the    | This may be a step where visibility of the reference arrays is required in order to      |
| blue pedal or blue arrow is pressed.          | advance in the application. Make sure the reference arrays are visible to the camera.    |
| The enclosure box does not appear to be ON.   | Check that the power switch is on.                                                       |
|                                               | Check that the emergency stop button is not pressed down.                                |

|                                              | Check that the power cable is plugged in and the electrical outlet is working.             |
|----------------------------------------------|--------------------------------------------------------------------------------------------|
|                                              | A fuse may be blown. If a green light is not indicated on the front of the enclosure       |
|                                              | box, please contact technical support.                                                     |
| The Enclosure Box makes an abnormal sound    | > The enclosure box needs repair. Discontinue use. Please contact technical support to     |
| when the OMNIBotics Station is switched on.  | arrange repair of the enclosure box.                                                       |
| The OMNIBotics Station loses power during    | The laptop is equipped with a battery and should remain on during a brief power            |
| surgery.                                     | outage. When power is returned to the system, the camera and OMNIBot should                |
|                                              | reconnect. If the laptop resets due to loss of power (for example, if the battery is dead) |
|                                              | all data from the previous procedure will be lost. In this case, if any resections have    |
|                                              | been made, then finish the procedure with conventional instruments.                        |
|                                              | If resections have not been made on either the femur or tibia or both, you may start a     |
|                                              | new procedure. If you are then only navigating either the femur or tibia, a                |
|                                              | modification will have to be made to the workflow in the surgeon preferences page.         |
| An error message appears when logging in the | You have expired the maximum number of unsuccessful login attempts and your                |
| Application System indicating that the user  | account has been blocked.                                                                  |
| account has been blocked                     | 1. Contact OMNI Customer Service to initiate the account unlocking procedure               |
|                                              | 2. Create a new user account to access to the system and its applications                  |
| Screen display does not match correct image  | 1. Click the red power icon at the top right of the screen and follow system prompts to    |
| shown in Section 3.7                         | shut down the laptop                                                                       |
|                                              | NOTE: Rest of station should remain on                                                     |
|                                              | 2. Wait a few seconds until the screen goes blank                                          |
|                                              | 3. Power the laptop on again                                                               |
|                                              | 4. If system still does not display correct resolution, please contact technical support.  |

#### SCREEN DECALIBRATION

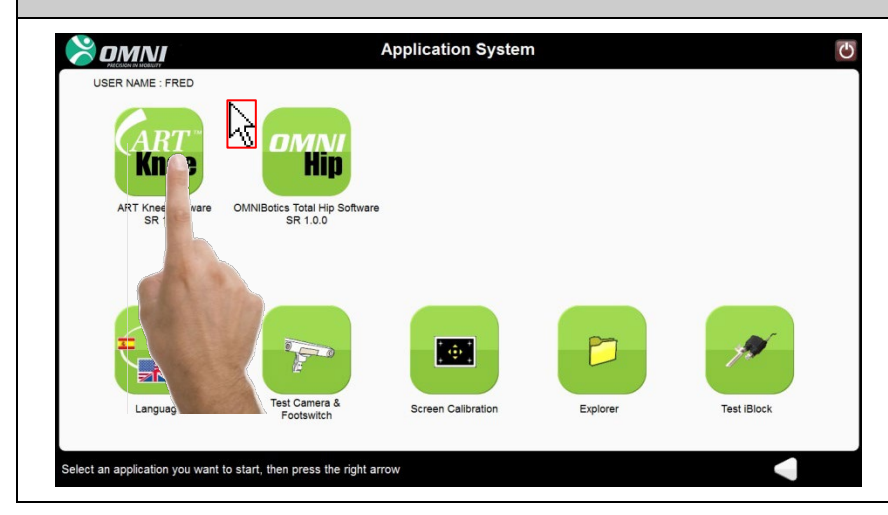

# The station Laptop touch screen is de-calibrated to the extent that it is not possible to use the touch screen functions. See Screen Calibration portion of Section 3.11 to recalibrate the screen.

#### .

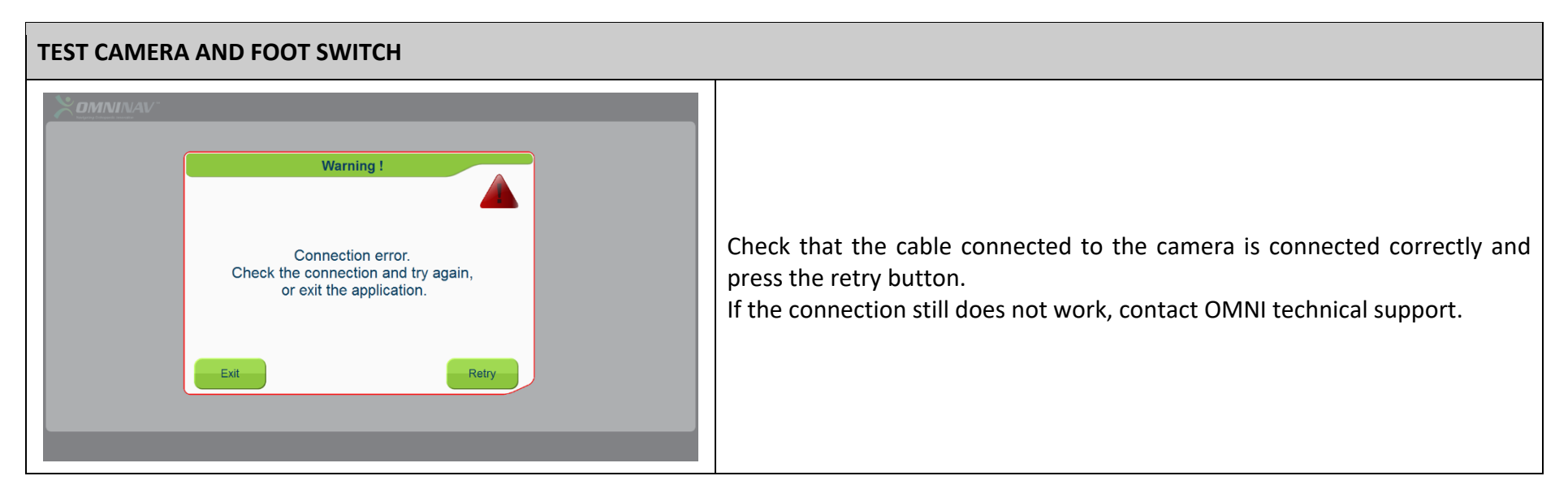

| Press Dame<br>Press Dame<br>Press | <ul> <li>(OR lights, presence in front of the camera). The references cannot be tracked.<br/>Try repositioning the camera to reduce the interference.</li> <li>The following screen indicates that the camera warm up phase is not completed yet (2min). The references can still be tracked but accuracy of the tracking can be affected.</li> </ul> |
|----------------------------------------------------------------------------------------------------|----------------------------------------------------------------------------------------------------|
| Spectra Rev<br>007<br>Freeze Date:                                                                                                    |                                                                                                    |

#### TOUCH SCREEN CALIBRATION

| USER NAME : FLe | Screen Calibration                | 6 |
|-----------------|-----------------------------------|---|
|                 |                                   |   |
|                 |                                   |   |
|                 | Farancher Einer, Ress input, agan |   |
|                 |                                   |   |
|                 |                                   |   |
|                 |                                   |   |

n case of a failed calibration of the **Laptop** screen, press 'OK" and restart the procedure from the screen selection page as described in Screen Calibration portion of Section 3.11.

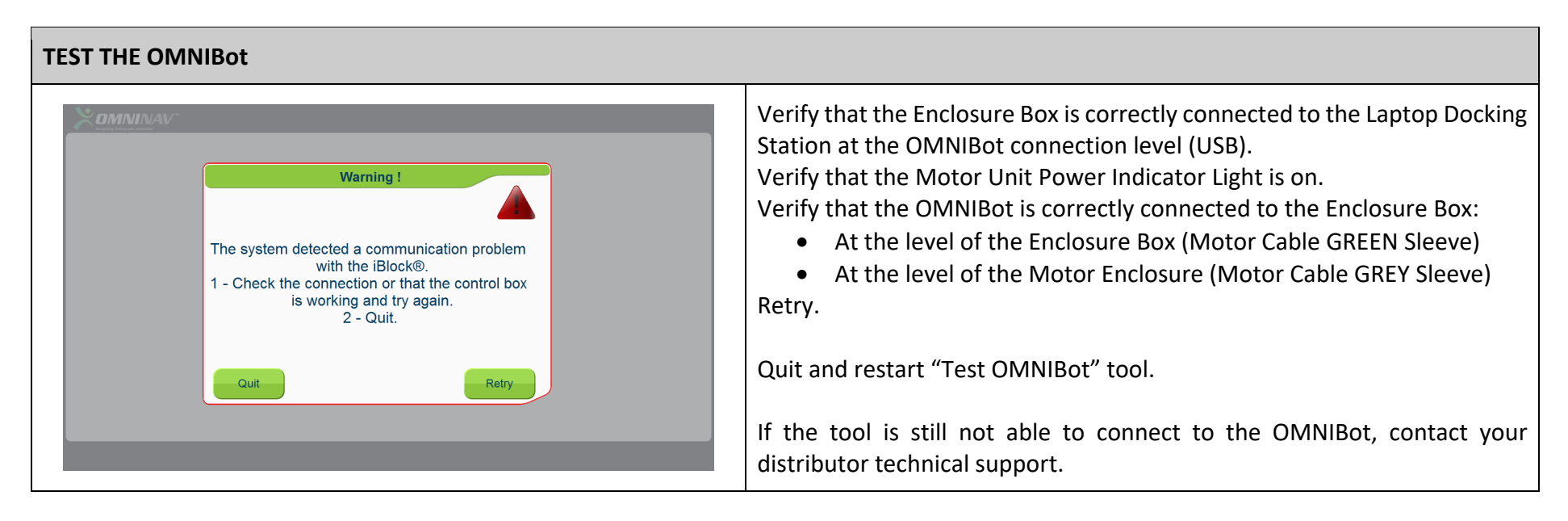

# 5 Maintenance and Repairs

#### 5.1 General Maintenance

Contact technical support in the event of any problem or doubt about the correct operation of the station.

Inform the manufacturer immediately if any problems are identified which may have serious consequences for the patient or users of the system.

Annual preventive maintenance on the OMNIBotics Station is recommended by OMNI to guarantee proper operation of the device over the entire life span. This includes annual camera calibration verification.

**Warning:** After the expiration of the warranty and in absence of a service contract, OMNI disclaims all responsibility in the case of a malfunction of the system.

Only an OMNI approved qualified service personnel are allowed to service the OMNIBotics Station

In the case of unauthorized maintenance, the warranty provided with the equipment will be totally void.

#### 5.2 Fuse Replacement

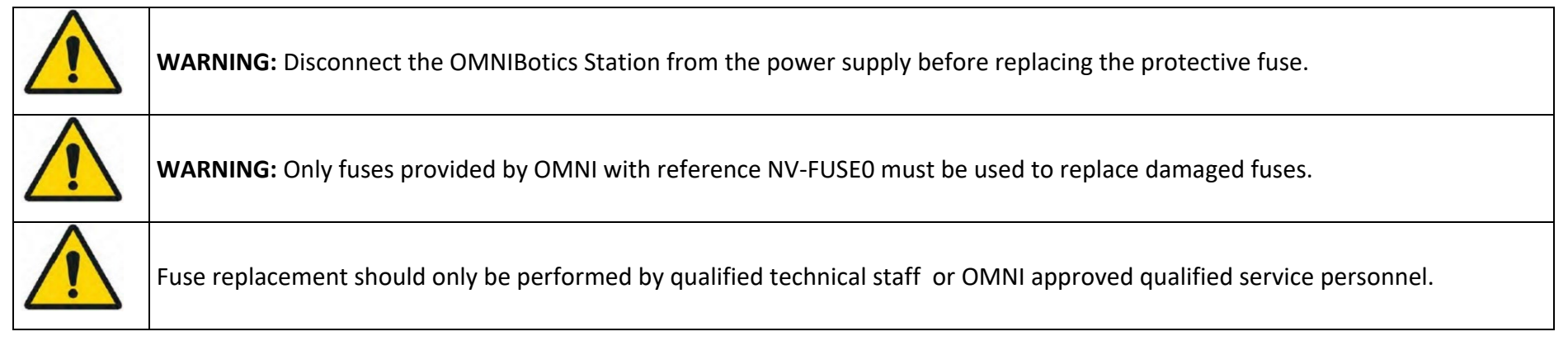

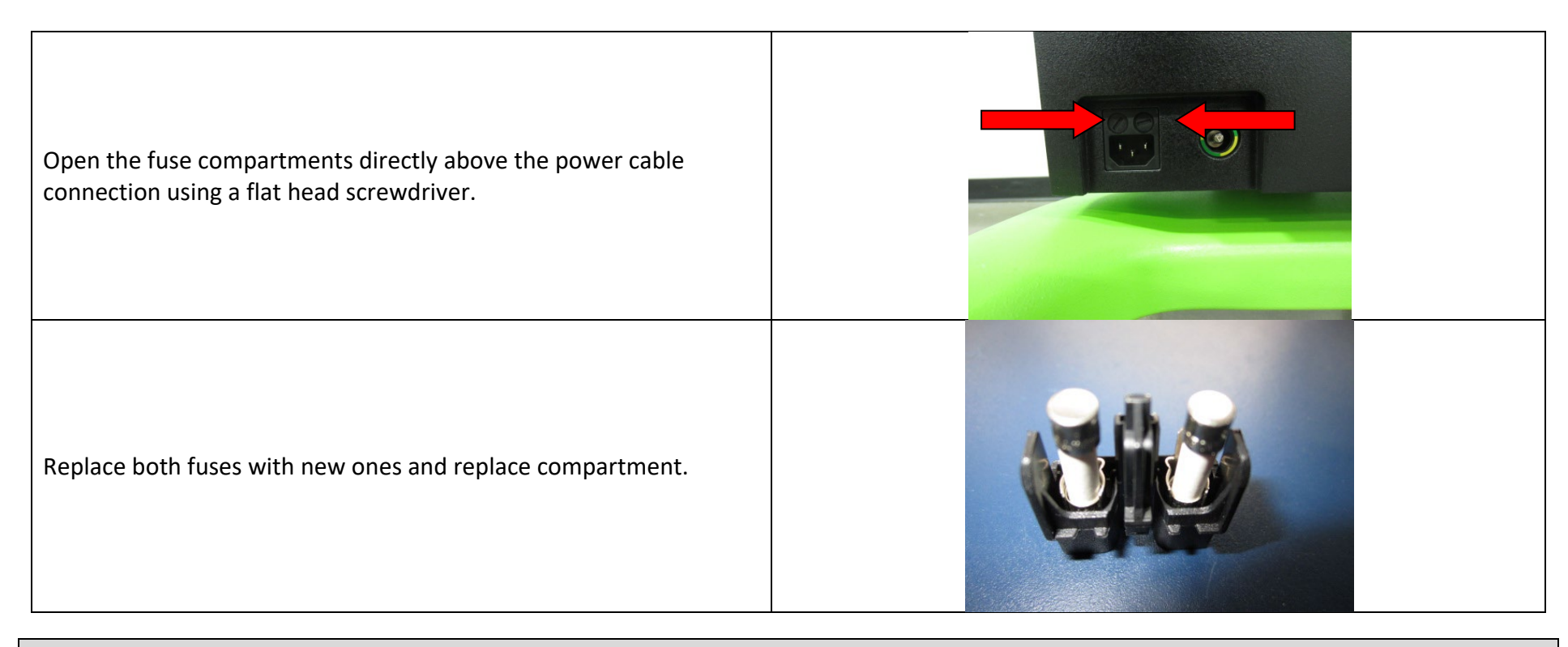

# 6 Product Recycling

For an OMNIBotics Station that is no longer in use, please contact technical support to arrange for recycling of the product.

Life expectancy of the OMNIBotics Station is 10 years.

# 7 Product Codes

The OMNIBotics NV Series can be ordered in the following configurations under the corresponding product codes:

| Category   | Description                                                 | Product Code |
|------------|-------------------------------------------------------------|--------------|
| Camera     | OMNIBotics Station Camera - Branded                         | NV-CAM01     |
|            | OMNIBotics Station Camera - Branded                         | NV-CAM02     |
| Power Cord | OMNIBotics Station Power Cord, US                           | NV-CRD01     |
|            | OMNIBotics Station Power Cord, EU                           | NV-CRD02     |
|            | OMNIBotics Station Power Cord, AUS                          | NV-CRD03     |
|            | OMNIBotics Station Power Cord, UK                           | NV-CRD04     |
|            | OMNIBotics Station Power Cord, Switzerland                  | NV-CRD05     |
|            | OMNIBotics Station Power Cord, South Africa                 | NV-CRD06     |
|            | OMNIBotics Station Power Cord, Israel                       | NV-CRD07     |
| Laptop     | OMNIBotics Station Laptop, ART Knee and Total Hip for US    | NV-LPT04     |
|            | OMNIBotics Station Laptop, ART Knee for EU                  | NV-LPT05     |
|            | OMNIBotics connected Station Laptop, US                     | NV-LPT07-US  |
|            | OMNIBotics connected Station Laptop, OUS                    | NV-LPT07-OUS |
| Cart       | OMNIBotics Station Cart, NON-UPS, Wired – Branded           | NV-CRT01     |
|            | OMNIBotics Connected Station Cart                           | NV-CRT07     |
| Case       | OMNIBotics Station Case - Laptop, Camera, Motor Unit        | NV-CAS01     |
|            | OMNIBotics Station Crate – Full System                      | NV-CAS02     |
| Motor Unit | OMNIBot Motor                                               | 4144-6000    |
|            | Apollo Robot motor unit, compatible with v2.8 software only | TKR.OB.2000  |